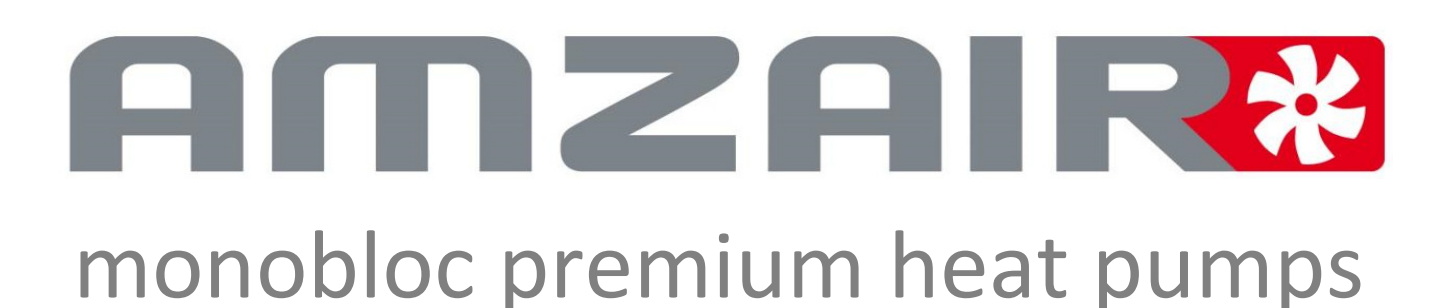

# Installation and Commissioning Procedure

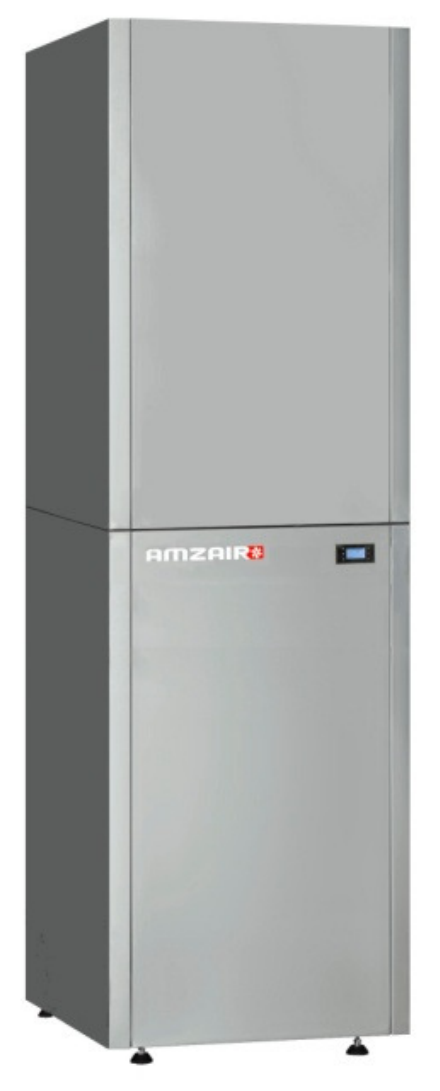

# **OPTIM'** (heating)

# & OPTIM' DUO

(heating and domestic hot water production)

# ASHP monobloc indoor

OPTIM' and OPTIM'DUO 4kW single phase OPTIM' and OPTIM'DUO 6kW single phase OPTIM' and OPTIM'DUO 9kW single phase

07/04/2018 version

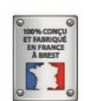

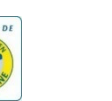

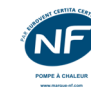

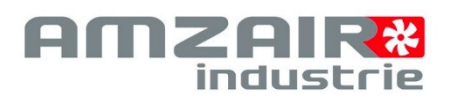

# TABLE OF CONTENTS

| 1- | ASHP and ancillary equipments Overal view                                                                          | 4            |
|----|----------------------------------------------------------------------------------------------------|--------------|
|    | 1-1 Grid                                                                                                    | 4            |
|    | 1-2 Air duct                                                                                                    | 4            |
|    | 1-3 ASHP                                                                                                    | 4            |
|    | 1 3-1 PAC heating only                                                                                             | 4            |
|    | 1-3-2 PAC Duo                                                                                                    | 4            |
|    | 1-3-3 Equipements packaging view                                                                                   | 6            |
|    | 1-4 Thermostats                                                                                                    | 7            |
|    | 1-4-1 DELTA DORE TH RA                                                                                             | 7            |
|    | 1-4-1 DELTA DORE TYBOX 5100 and receptor RF6200 (Option)                                                           | 7            |
|    | 1-4-2 DELTA DORE TH FI (Option)                                                                                    | 7            |
|    | 1-5 Tank Kits                                                                                                    | 7            |
|    | 1-5-1 Integrated tank (OPTIM' 4 and 6 kW)                                                                          | 7            |
|    | 1-5-2 Separated tank (OPTIM' 4, 6 and 9 kW)                                                                        | 7            |
|    | 1-6 Separated distribution water kit                                                                               | 8            |
|    | 1-6-1 Not mixed zone                                                                                               | 8            |
|    | 1-6-1 Two zones, one unmixed                                                                                       | 8            |
| 2- | INSTALLATION PHASES DESCRIPTION                                                                                    | 9            |
|    | 2-1 Grid installation                                                                                              | 10           |
|    | 2-2 Air duct installation                                                                                          | 10           |
|    | 2-3 ASHP installation in site                                                                                      | 10           |
|    | 2-4 Hydraulic connections                                                                                          | 13           |
|    | 2-5 Electrics connections                                                                                          | 14           |
|    | 2-5-1 Connecting the power network                                                                                 | 14           |
|    | 2-5-2 Sensor temperature connections                                                                               | 15           |
|    | 2-5-3 Sub zone 2 ways valves connection and sub zone water pumps connection (water distribution separate the ASHP) | d from<br>15 |
|    | 2-5-4 Thermostats connection                                                                                       | 16           |
| 3- | Start-up steps                                                                                                    | 19           |
|    | 3-0 ASHP Control panel & screen terminal function and mode                                                         | 20           |
|    | 3-1 ASHP Power on                                                                                                  | 21           |
|    | 3-2 TYBOX thermostat radio synchronization                                                                         | 21           |
|    | 3-2 The 2 Ways valves set-up and commissionning (sub-zone)                                                         | 21           |
|    | 3-3 Manual mode to purge the water circuit and test water flow efficiency: 1 à 3 zone(s) direct(s)                 | 23           |
|    | 3-3-1 Valves start                                                                                                 | 23           |
|    | 3-3-2 ASHP Water pump start                                                                                        | 24           |

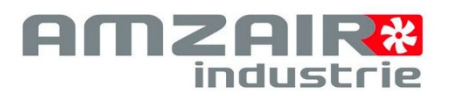

| 3-3-3 Test of water flow efficiency and water circuit purge                                                            |
|----------------------------------------------------------------------------------------------------|
| 3-3-4 Water set point and set point adjustment                                                                         |
| 3-3-5 Temperature sensors start and control 26                                                                         |
| 3-4 Manual start to purge the water circuit and test of water flow efficiency : 2 ou 3 zones including 1 or 2<br>mixed |
| 3-4-1 Manually start the 3 and 2 ways valves                                                                           |
| 3-4-2 Water pumps start                                                                                                |
| 3-4-3 Test of water flow efficiency, and circuit purge                                                                 |
| 3-4-4 Define water set points and set points                                                                           |
| 3-4-5 Temperature sensors start and control                                                                            |
| Annex : commissioning and acceptance document                                                                          |
| Annex : alarms code table                                                                                              |

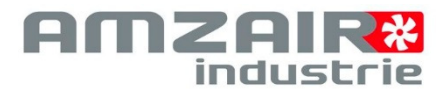

# **1- ASHP AND ANCILLARY EQUIPMENTS OVERAL VIEW**

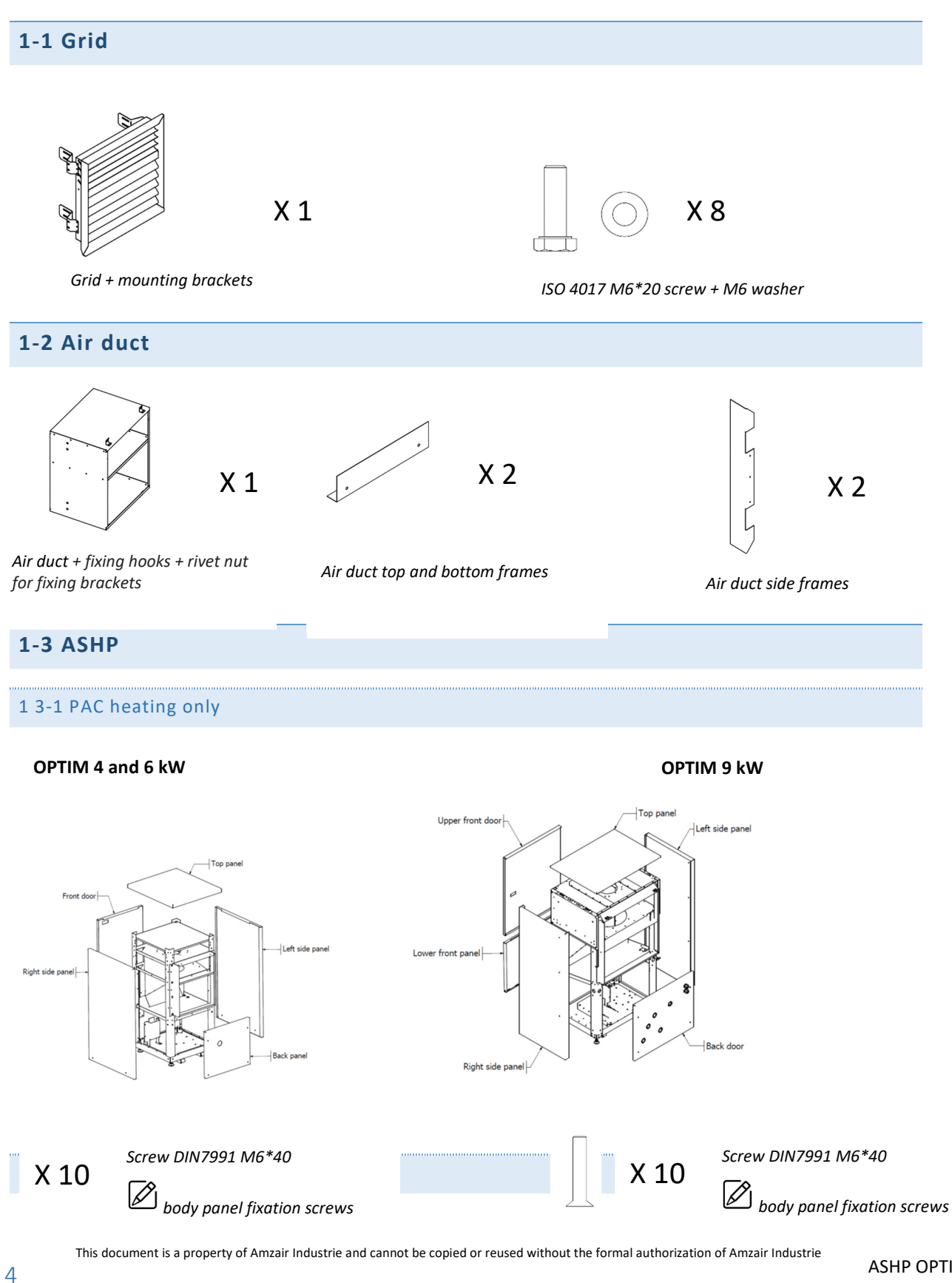

It can be subject to change without notification. DOCUMENT ET PICTURES ARE NOT CONTRACTUAL - 07 04 2018

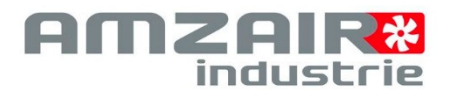

# OPTIM 4 and 6 kW

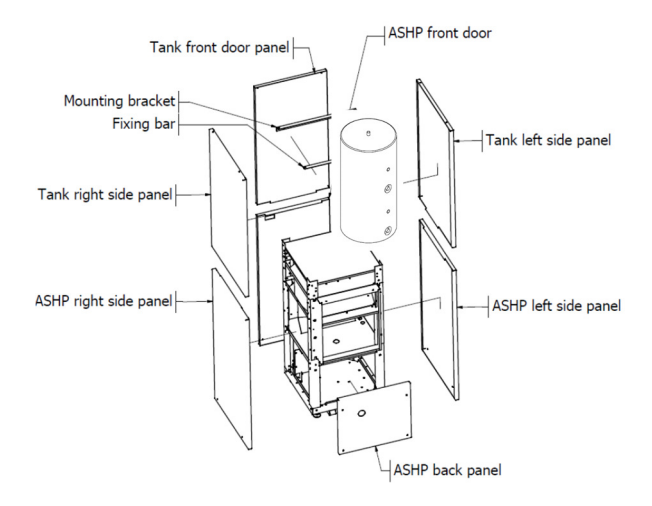

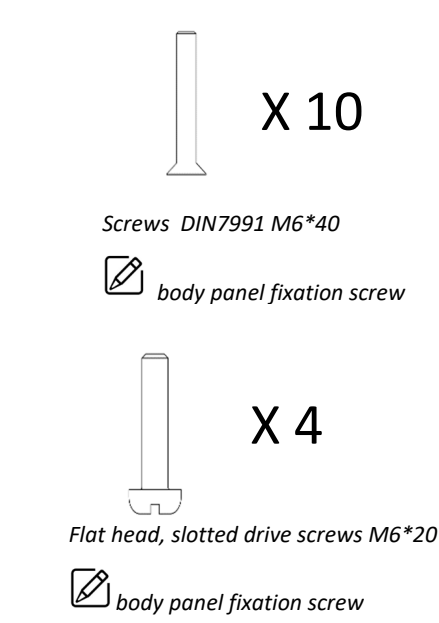

**OPTIM 9 kW** 

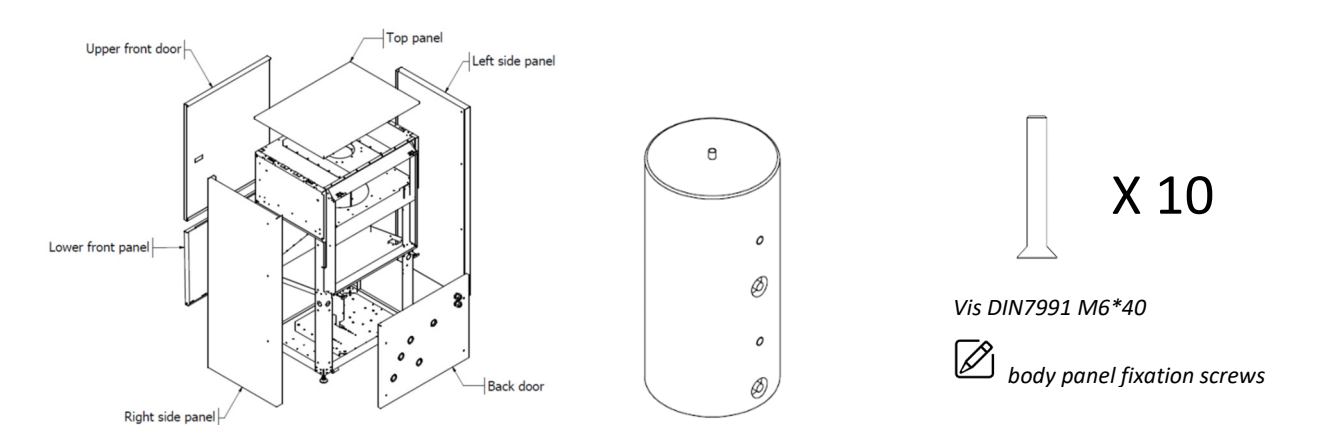

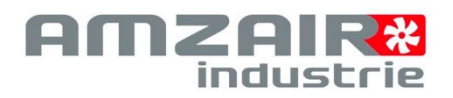

# 1-3-3 Equipements packaging view

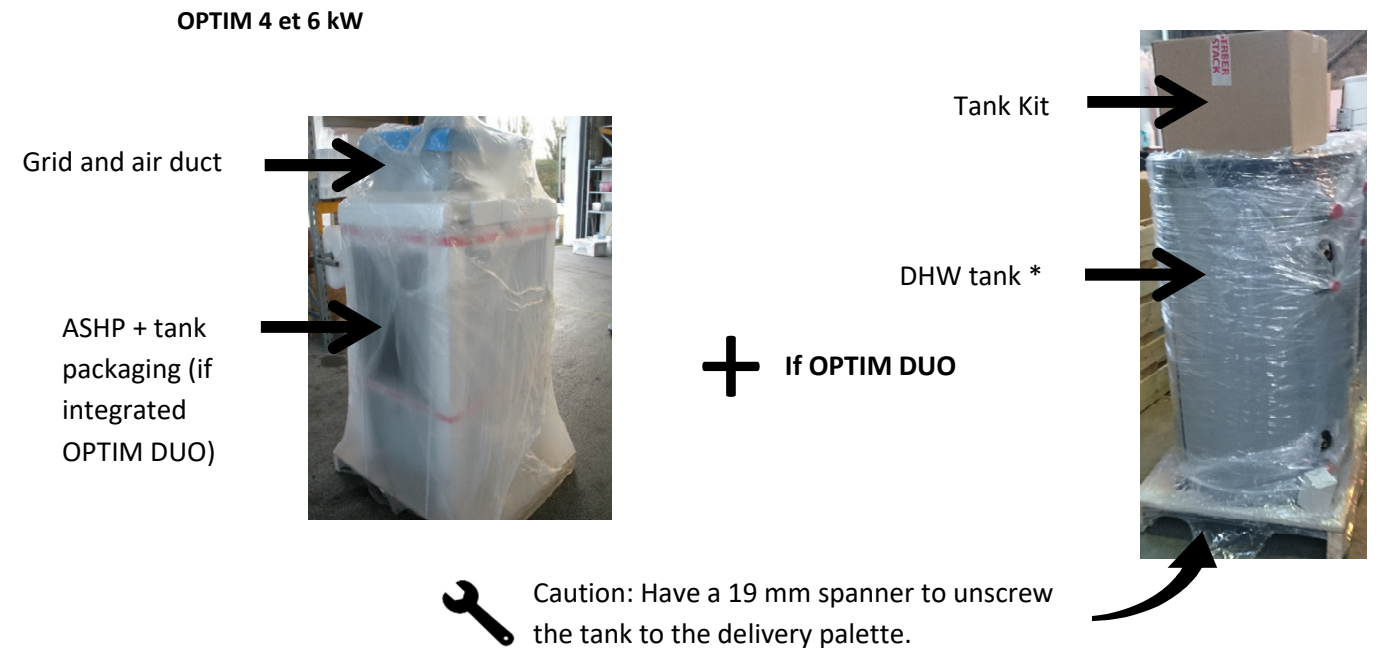

**OPTIM 9 kW** 

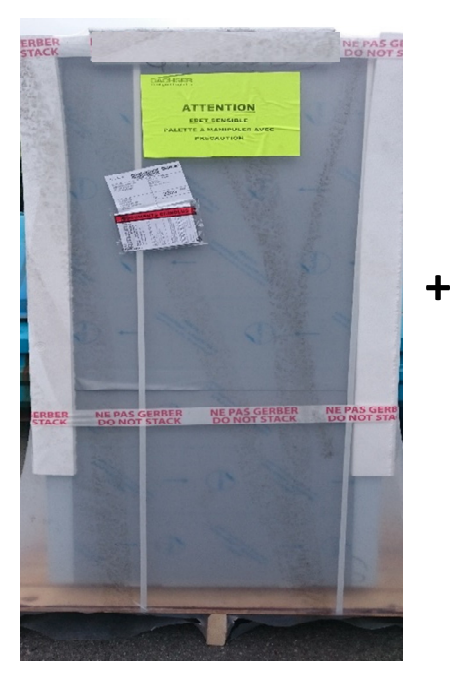

PAC + Tank kit + water distribution kit (if separated water distribution)

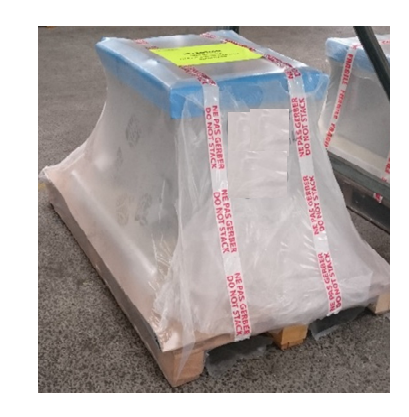

Grid and air duct

+ if OPTIM DUO

Tank 200L or 300L

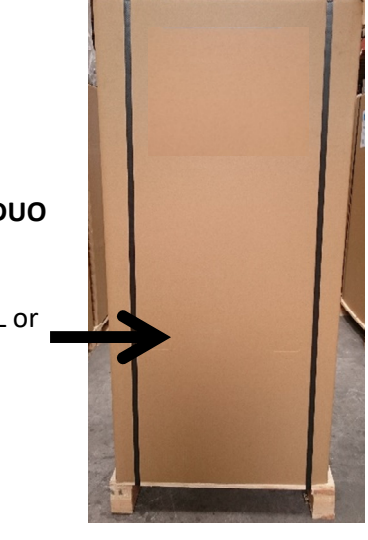

ASHP OPTIM'

\*DHW tank :

- If integrated: 170L or 200L
- If separated : 170L, 200L or 300L

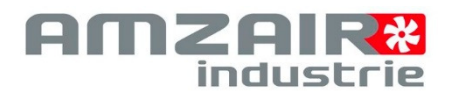

ASHP OPTIM'

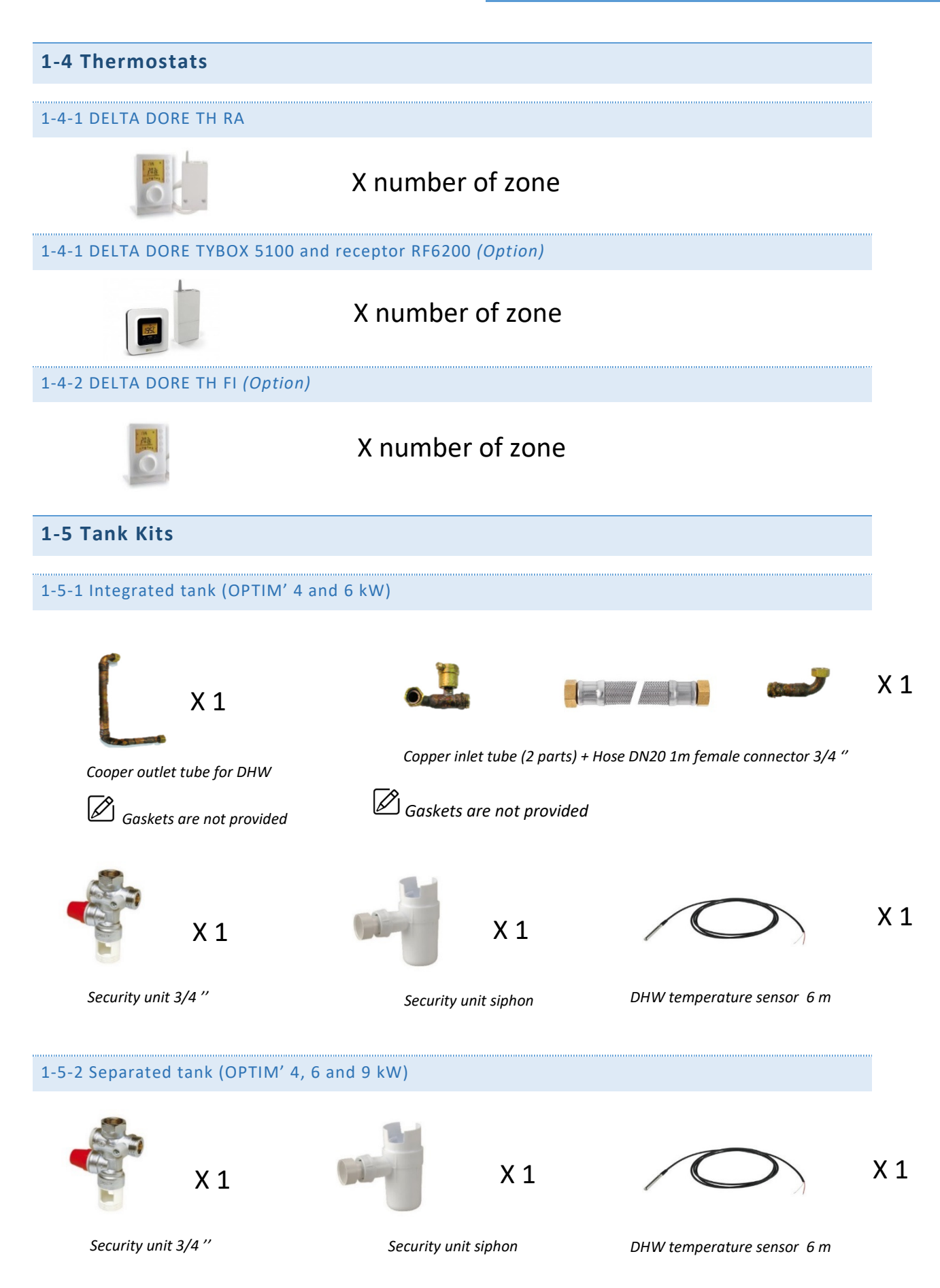

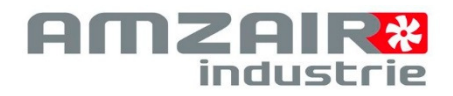

8

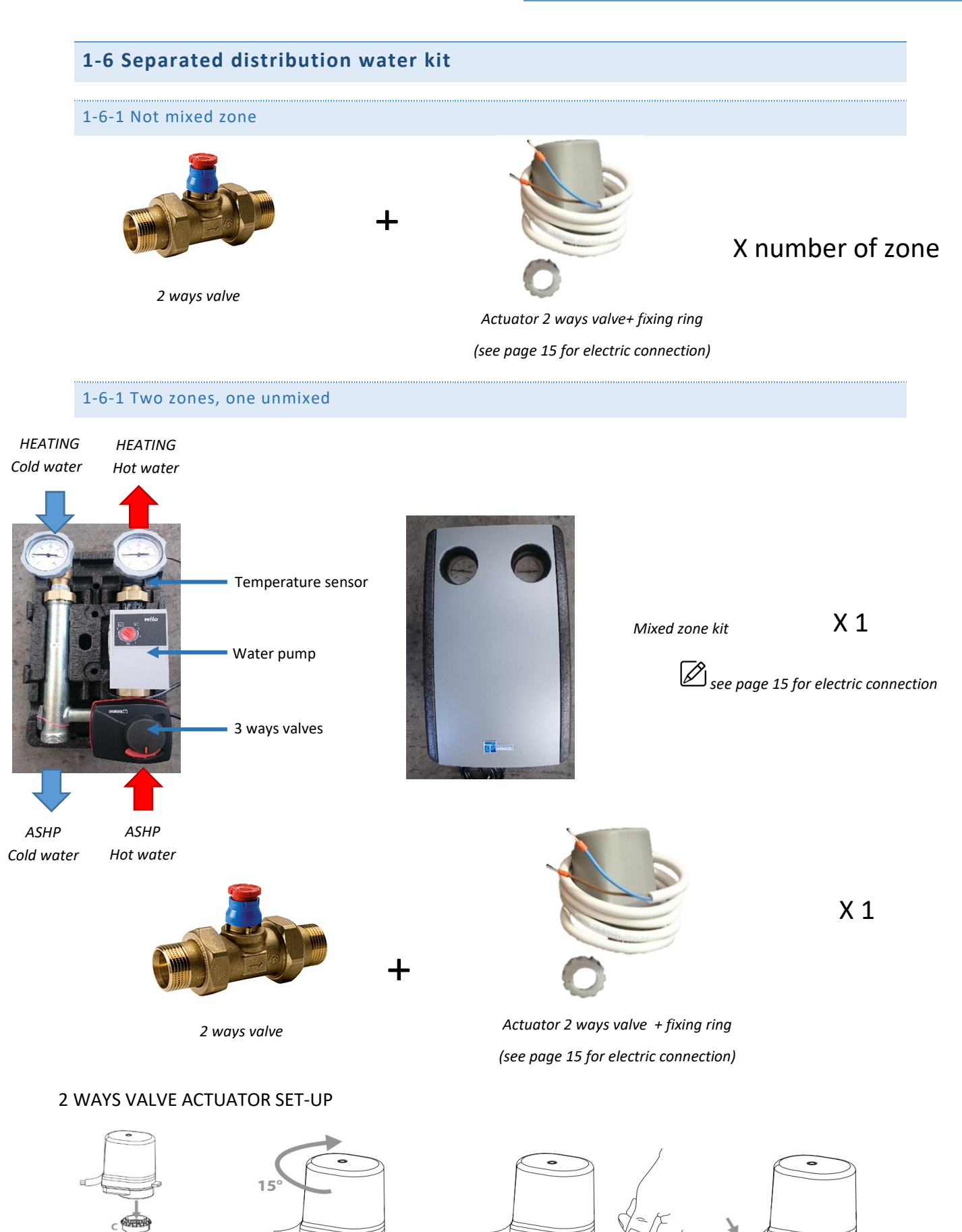

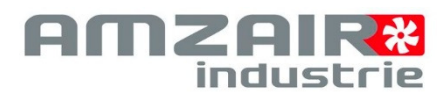

# **2- INSTALLATION PHASES DESCRIPTION**

| N° | Main installation phases                  |
|----|-------------------------------------------|
| 1  | Grid installation inside the wall         |
| 2  | Air duct installation on the grid         |
| 3  | Installation of the ASHP on its footprint |
| 4  | Hydraulic connection                      |
| 5  | Electric connection                       |

| Hardware part list to be provided for the project                           |                                                                                                    |  |  |
|-----------------------------------------------------------------------------|----------------------------------------------------------------------------------------------------|--|--|
| Hydraulic hardware parts<br>procurement list and project<br>recommendations | <ul> <li>ASHP and DHW tank shut off valves + flexible pipe between ASHP output and input and the heating installation (to improve installation acoustic)</li> <li>Isolated heating pipework 3/4" diameter (internal diameter of 20 mm minimum, including elbow pipe, flexible pipes, valves) for OPTIM'4 et 6kW and 1" diameter (internal diameter of 26 mm minimum, including elbow pipe, flexible pipes, valves) for OPTIM'4 et 6kW and 1" diameter (internal diameter of 26 mm minimum installation water volume for appropriate operation: 30L for 4kW / 45L for 6kW / 65L for 9 KW + and at the minimum of 30% of the emitters running at all the time(1)</li> </ul> |  |  |
|                                                                             | If it is not the case (example:head thermostatic radiator valves) = mixing bottle water (25L mini for<br>4kW / 40L mini for 6kW / 60L for 9Kw) <sup>(2)</sup> Or differential pressure valve + ASHP double service and/or<br>back-up electric heater.                                                                                                    |  |  |
|                                                                             | <ul> <li>the circuit including the mixing bottle in the separated version)</li> <li>Mandatory magnetic system filter on each circuit of the installation. (in option : integrated system filter)</li> <li>Drain siphon for the condensate evacuation</li> </ul>                                                                                                    |  |  |
|                                                                             | <ul> <li>Mandatory water cleaning before installation filling (following DTU or the local code of practice guidelines)</li> <li>Heating water chemical treatment (to prevent scale, oxygen corrosion, rust, condensate</li> </ul>                                                                                                    |  |  |
|                                                                             | corrosion, mineral deposit, bacteria)<br>- Highly recommended in every case and mandatory for the ASHP used in cooling mode :<br>antifreeze treatment at -25°C                                                                                                    |  |  |
|                                                                             | <ul> <li>Optional: Manometer for the end-user(in addition with the inside ASHP manometer)</li> <li>For the separated DHW tank : ¾" Isolated heating pipework between ASHP (OPTIM' DUO 4 or<br/>6kW) and DHW tank</li> </ul>                                                                                                    |  |  |
| Electric hardware parts procurement                                         | <ul> <li>Installation must be protected by a 30mA differential circuit breaker</li> <li>Installation of power cable 3G6 for 4 and 6kW 3G6 + 32 A breaker (curve D)</li> </ul>                                                                                                    |  |  |
| list and project recommendations                                            | <ul> <li>Cabling between each thermostat and ASHP: 2 wires 9/10 and 2 wires 0,5mm<sup>2</sup> for the receptors<br/>(TYBOX and TH RA).</li> </ul>                                                                                                    |  |  |
|                                                                             | <ul> <li>For the separated DHW tank version, installation of DHW temperature sensor: 1 pair of 9/10<br/>wires (if DHW away more than 3 meters)</li> </ul>                                                                                                    |  |  |
|                                                                             | <ul> <li>For the separated water distribution version (<u>unmixed zone</u>) 2 ways valve connection: 2 wires<br/>0.5mm<sup>2</sup>.</li> </ul>                                                                                                    |  |  |
|                                                                             | <ul> <li>For the separated water distributrion version (mixed zone) 2 ways valve connection: 2 wires</li> <li>0.5mm<sup>2</sup>, water pump : 3G1.5mm<sup>2</sup> power cable, 3 ways valve : 3G0,5mm<sup>2</sup>, and temperature sensor of the mixed zone : 1 pair 9/10 cable.</li> </ul>                                                                                                    |  |  |
|                                                                             | <ul> <li>For the mixing bottle installation, water pump installation: 3G1.5mm<sup>2</sup> power cabling,<br/>temperature sensor(s): 1 pair 9/10 wires and 3 ways valve: 3G0.5mm<sup>2</sup></li> </ul>                                                                                                    |  |  |

- (1) At minimum 30% of the water flow, through the zone emitters = without head thermostatic radiator valves, motorized electro valve, actuator or other.
- (2) Mixing (buffer) bottle wall mounting of 25L for OPTIM-04M (diameter 320/height 800), of 50L for OPTIM-06M (diameter 375/height 1050) and of 80L for OPTIM-09M (diameter 480/hauteur 750).

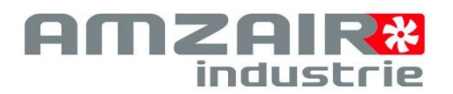

# 2-1 Grid installation

1- LAY THE WOODEN BLOCKS

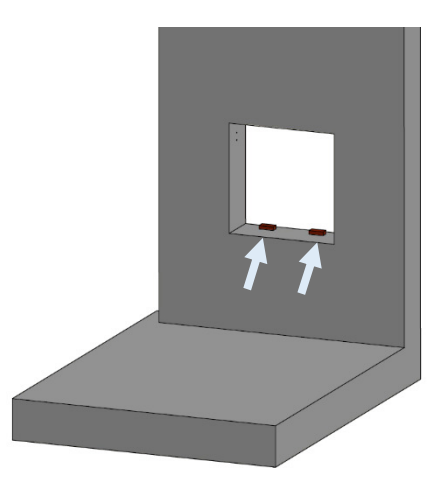

1. Lay the two wooden blocks 20 mm thick (provided with the grid) on the hole base of the wall.

2- INSTALL ANDS SECURE THE GRID INSIDE THE WALL

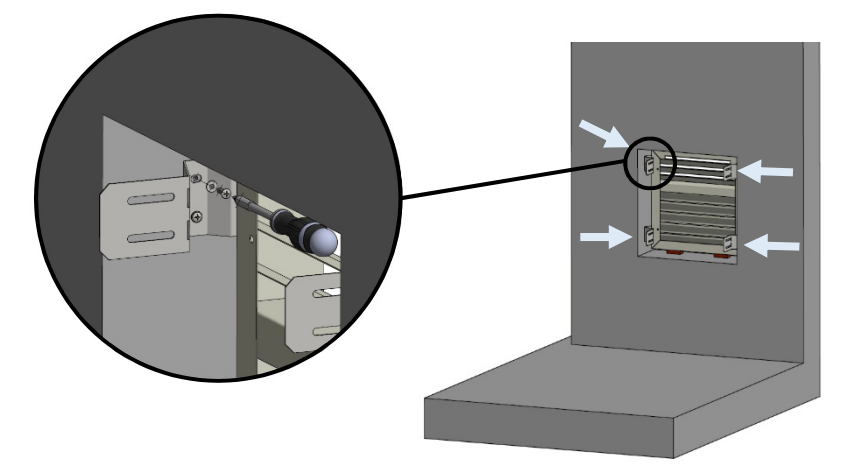

- 1. Put the grid on the two wooden blocks.
- Make sure that the grid is horizontal and properly in contact with the wall surface. Then screw the mounting brackets on the wall with proper screws and screws anchor (not provided) see picture above).

# 2-2 Air duct installation

# 3- AIR DUCT FIXING

- Install the air duct to the mounting brackets with 8 screws ISO ISO4017 M6\*20 and the M6 washers (provided with the air duct / see above picture).
- Possibility to make the air tightness with rockwool by filling the space around the air duct. In case of PU expansive foam use, see the next step.

This document is a property of Amzair Industrie and cannot be copied o

# 4- FRAME AIR DUCT FIXING

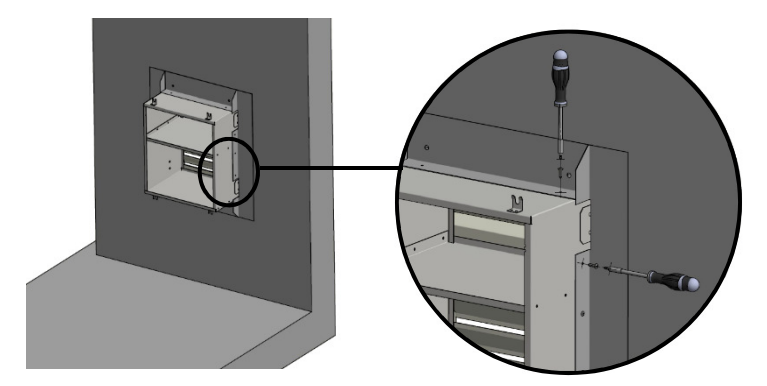

- Screw the 4 frames part (screw not provided) in the air duct, make sure that they are properly in contact with the wall surface (3 screws / side frame parts and 2 screws / horizontal frame parts / see picture above ).
- 2. Finalize the air tightness with PU expansive foam. Specific holes are made in the frame part to inject the expansive foam.

10

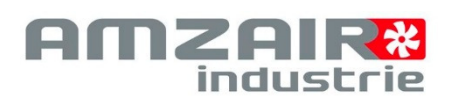

# **5**- ASHP ALIGNMENT AND POSITIONING

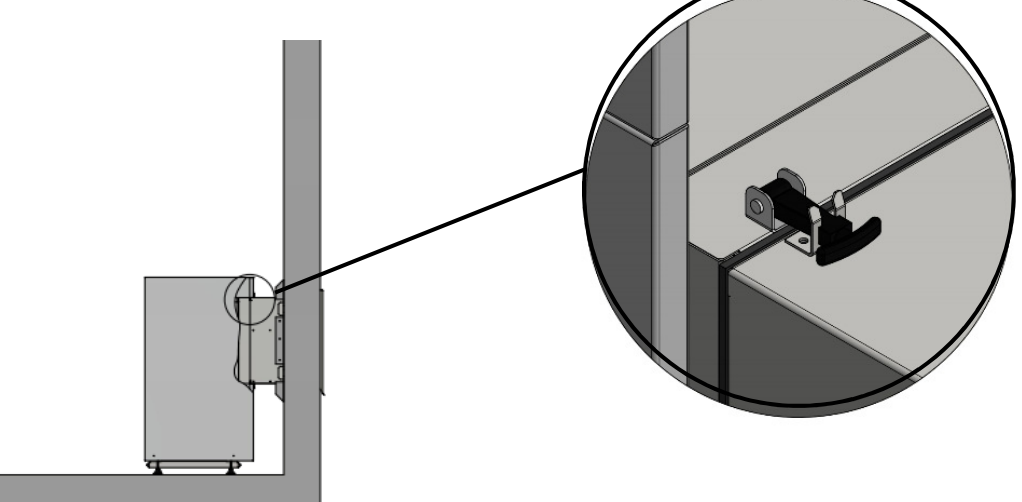

- 1. Use the ASHP adjustable foot to have the air duct straight to the hole in the wall.
- 2. Secure the ASHP to the air duct using the four handles (see picture above).

6- INSTALL THE TANK ON THE ASHP (ONLY FOR OPTIM'DUO 4 AND 6 KW)

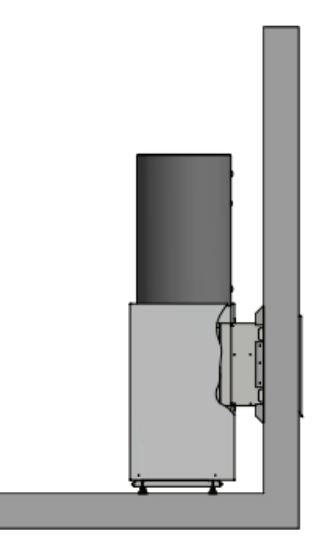

 Put the inlet / outlet of the tank at approximatively 25° on the left of the ASHP, when you are in the front of the machine, in order to facilitate the hydraulic connections later. (see detail pict. page 13). 7- INSTALL THE TANK BODY PANELS (ONLY FOR OPTIM'DUO 4 AND 6 KW)

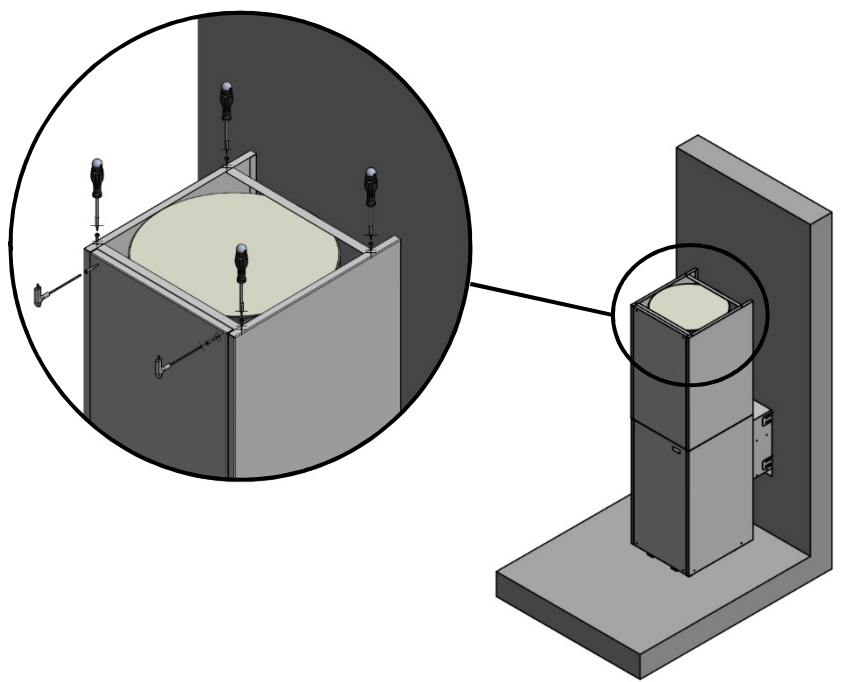

- Secure the two side body panels with τne provided bar, square and the 4 slotted flat screws head M6\*20 (see pictures above).
- Lay the tank side panels you have just assembly, on the ASHP side panels body. Then, on the top of the front body panel(see zoom picture), screw the tank door panel in the fixing square with 2 screws DIN7991 M6\*40

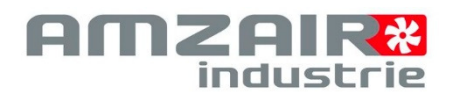

# 8- OPTIM 9KW DOOR OPENNING

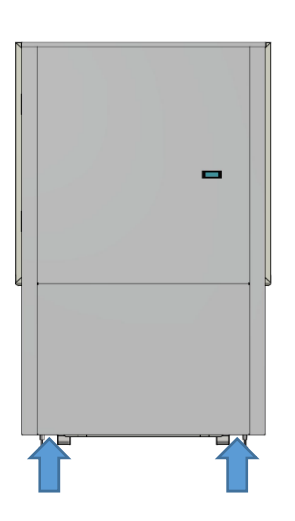

 Pull in your direction the bottom panel where the arrows are shown in the diagram (no fixation screw)

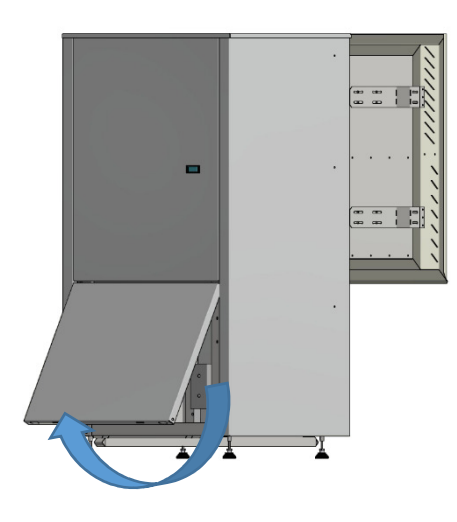

2. Remove the panel

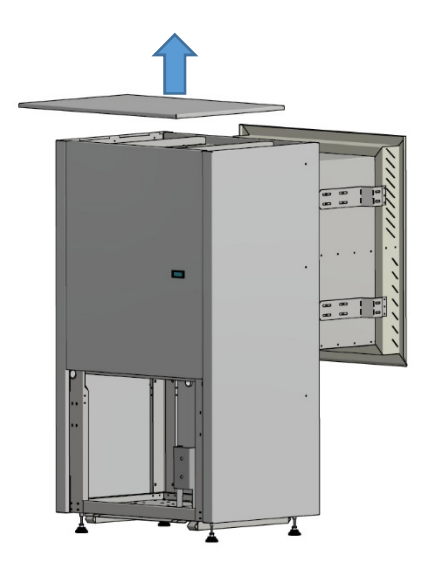

3. Remove the roof (no fixation screw)

ASHP OPTIM'

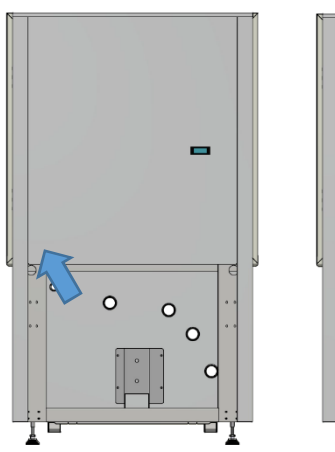

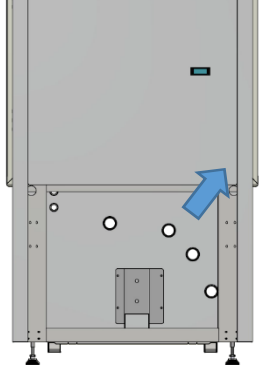

- 4. Lift the first bolt located at the bottom of the back of the panel (see arrow in the diagram) then remove the panel at the bottom.
- 5. Do the same on the other side

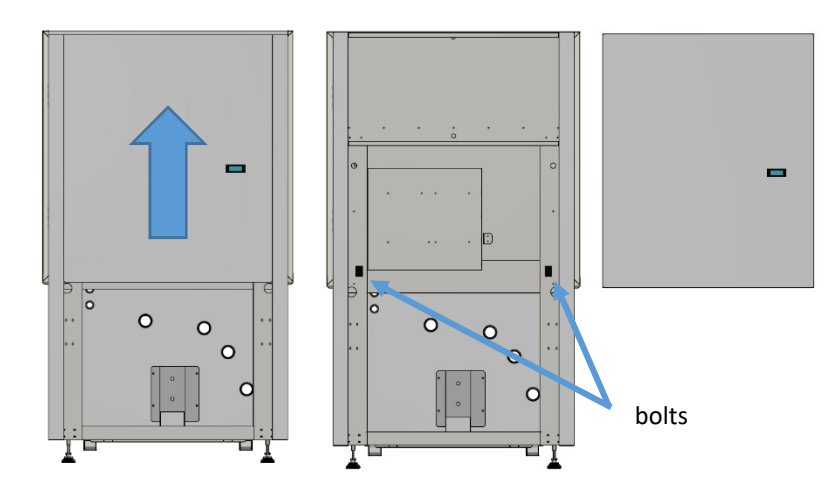

6. Push the panel up to remove it

See bolts on step 6 at the right.

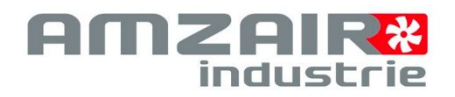

# 2-4 Hydraulic connections

### **OPTIM 4 and 6**

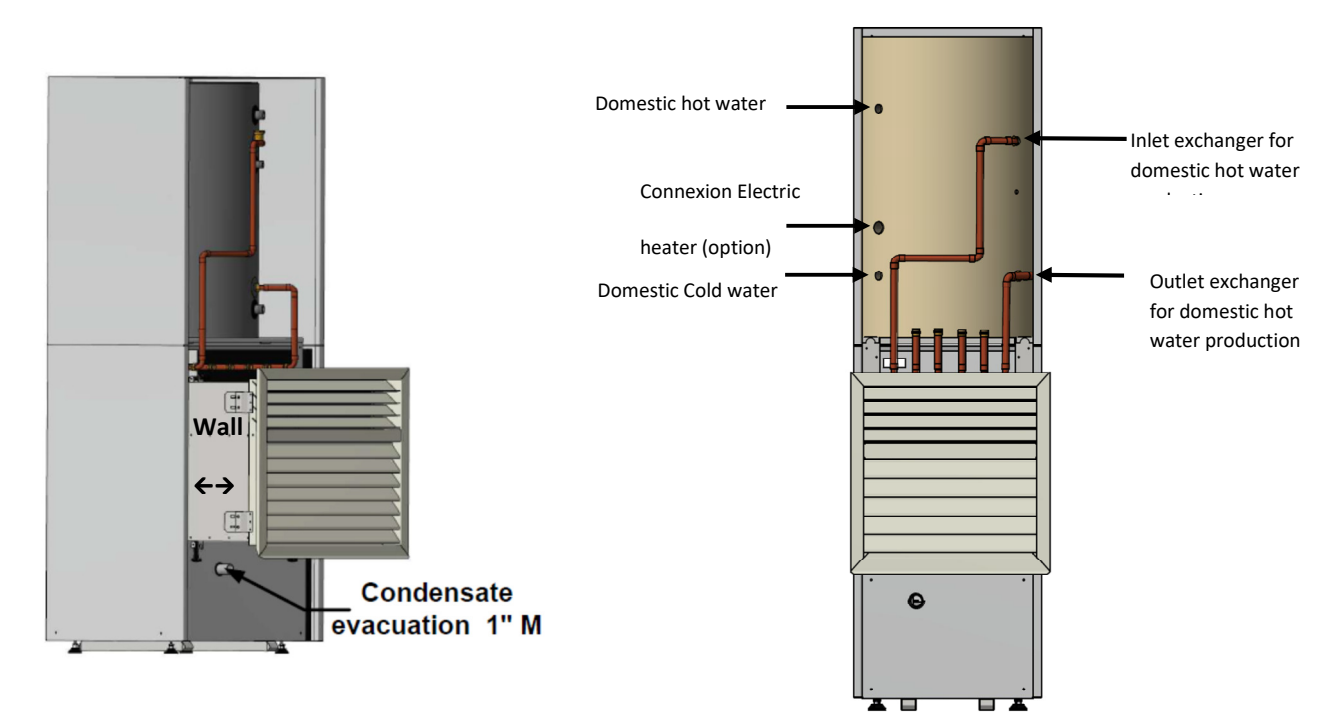

### **OPTIM 9 kW**

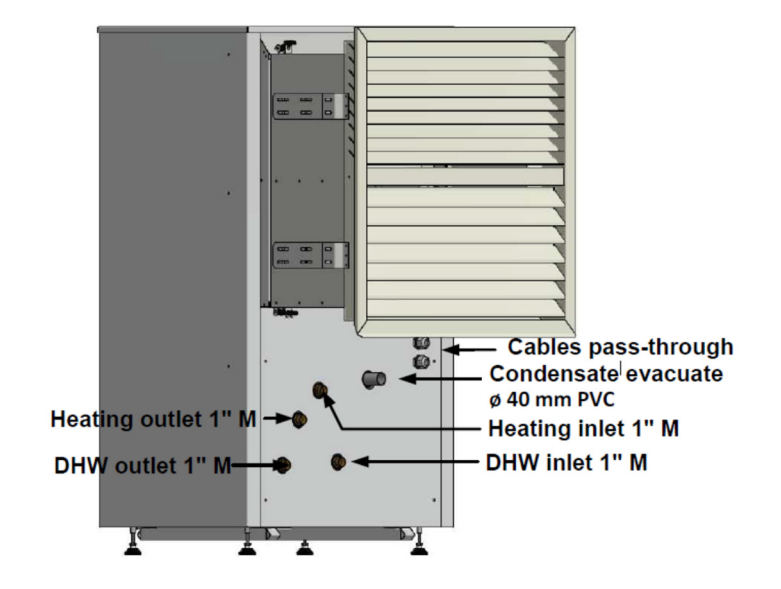

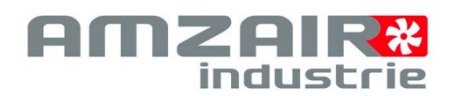

# 2-5 Electrics connections

# 2-5-1 Connecting the power network

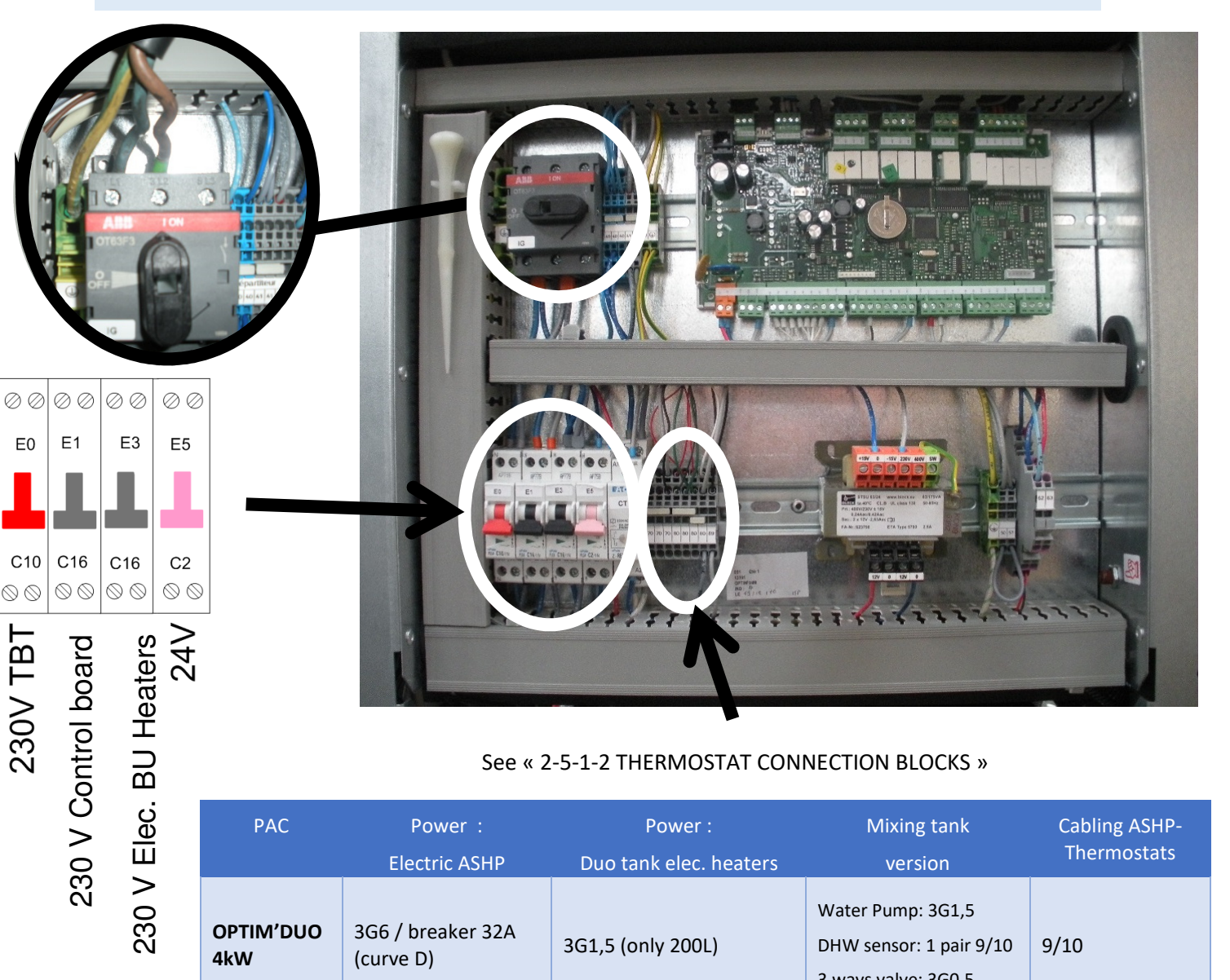

# See « 2-5-1-2 THERMOSTAT CONNECTION BLOCKS »

| PAC              | Power :<br>Electric ASHP       | Power :<br>Duo tank elec. heaters | Mixing tank version                                                 | Cabling ASHP-<br>Thermostats |
|------------------|--------------------------------|-----------------------------------|---------------------------------------------------------------------|------------------------------|
| OPTIM'DUO<br>4kW | 3G6 / breaker 32A<br>(curve D) | 3G1,5 (only 200L)                 | Water Pump: 3G1,5<br>DHW sensor: 1 pair 9/10<br>3 ways valve: 3G0,5 | 9/10                         |
| OPTIM'DUO<br>6kW | 3G6 / breaker 32A<br>(curve D) | 3G1,5 (200 and 300L)              | Water pump: 3G1,5<br>DHW sensor: 1 pair 9/10<br>3 ways valve: 3G0,5 | 9/10                         |
| OPTIM'DUO<br>9kW | 3G6 / breaker 32A<br>(curve D) | 3G1,5 (200 and 300L)              | Water pump: 3G1,5<br>DHW sensor: 1 pair 9/10<br>3 ways valve: 3G0,5 | 9/10                         |

ASHP OPTIM'

# sample form at the end of the document).

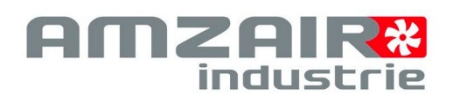

# 2-5-2 Sensor temperature connections

Connect the DHW temperature sensor (delivered with the tank) on the block N°80 and block B10 of the control board (see diagram below).

If separated water distribution with mixed zone, the temp. Sensor of the zone must be connected on the block N°80 and the block B8 of the control board (see diagram below).

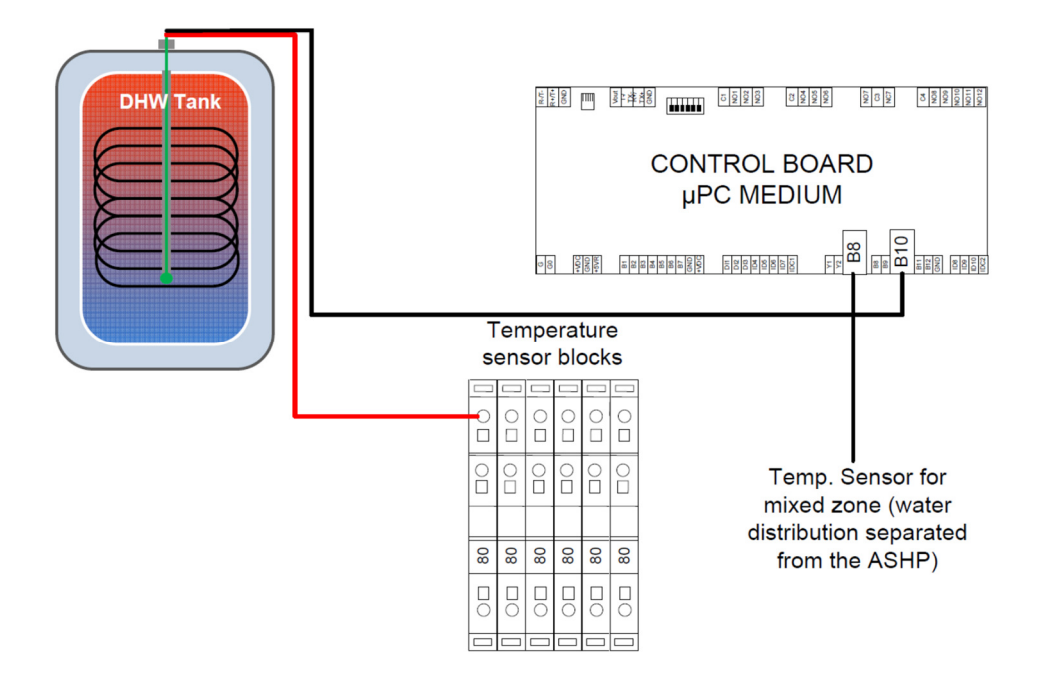

2-5-3 Sub zone 2 ways valves connection and sub zone water pumps connection (water distribution separated from the ASHP)

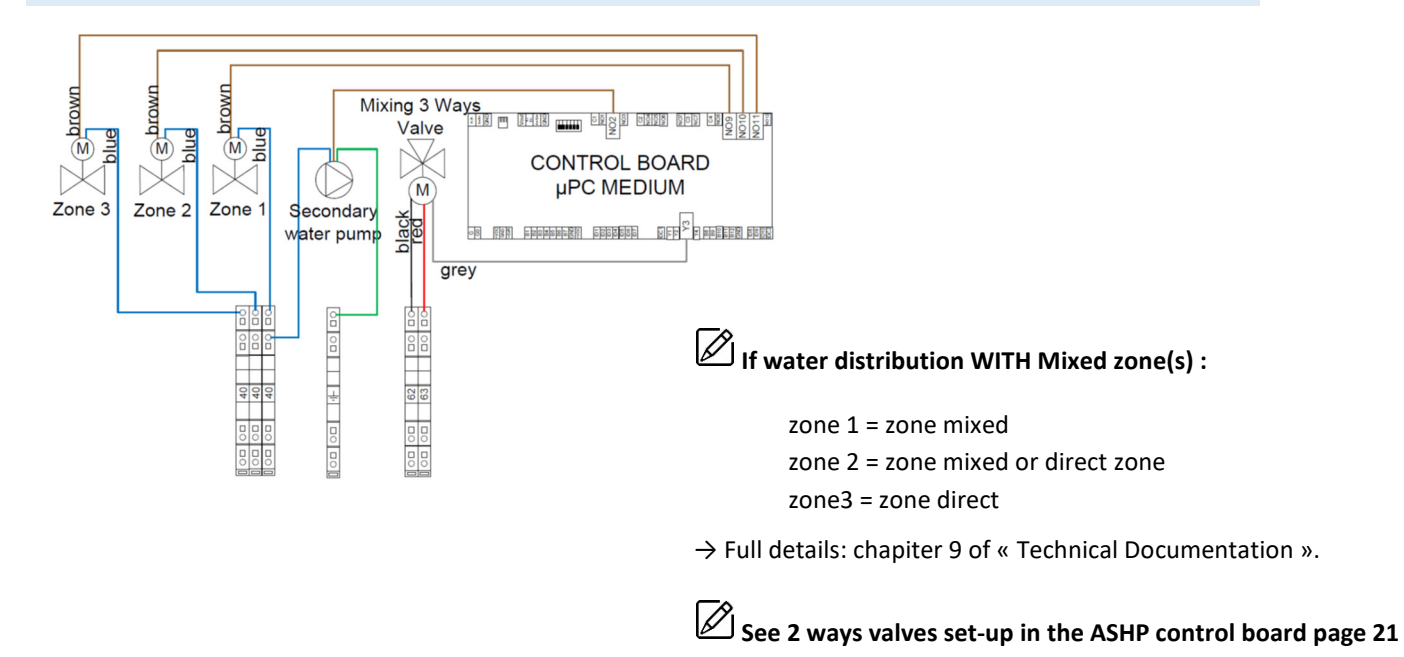

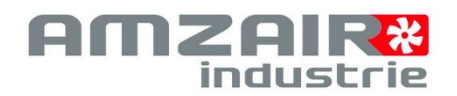

# 2-5-4 Thermostats connection

# 2-5-4-1 TH FI

1. Connect Thermostat as diagram below

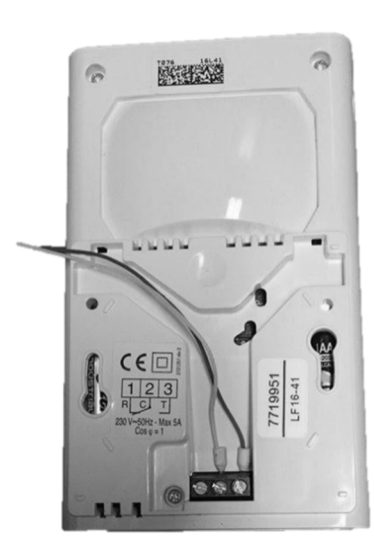

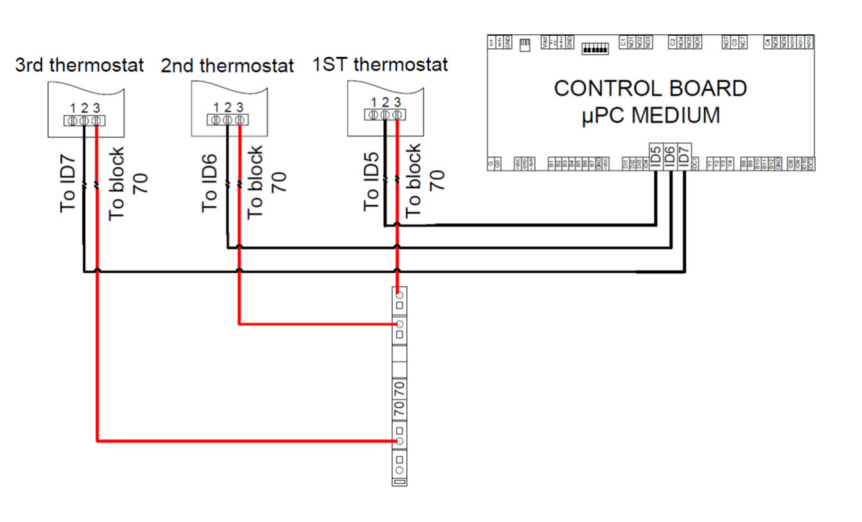

3. Remove the battery power storage protection

2. Remove the cover with a slotted screwdriver

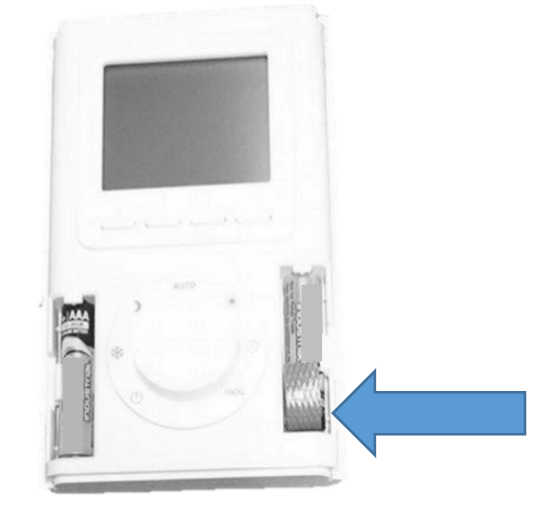

See full details in the thermostat manufacturer manual.

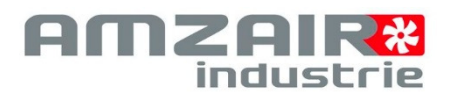

# 2-5-4-2 TYBOX

1. Remove the thermostat cover with a slotted screw driver

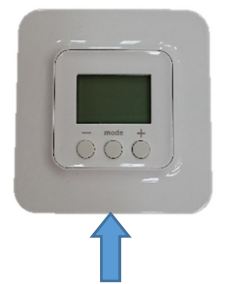

2. Remove the battery power storage protection

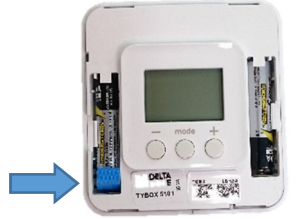

- 3. Remove the block cover back to the receptor
- 4. Connect as diagram below

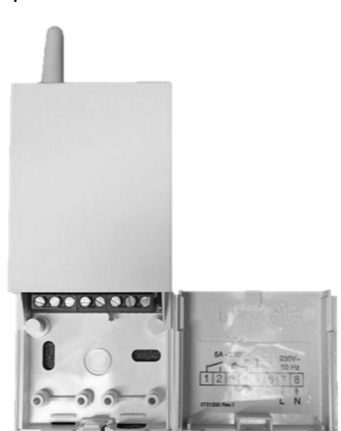

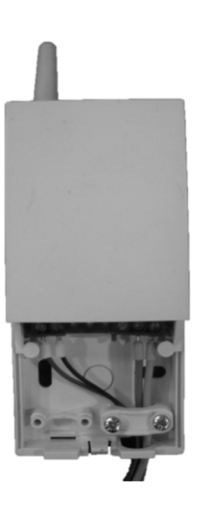

| 3rd thermostat                                               | 2nd thermostat | 1st thermostat                                     | CARTE DE COMMANDE<br>µPC MEDIUM |
|--------------------------------------------------------------|----------------|----------------------------------------------------|---------------------------------|
| 12 345<br>(0) (1) (0) (1) (1) (1) (1) (1) (1) (1) (1) (1) (1 |                | 1 2 3 4 5<br>0 0 0 0 0 0 0 0 0 0 0 0 0 0 0 0 0 0 0 |                                 |
|                                                              | L              |                                                    |                                 |

# Install the receptor outside the ASHP OPTIM.

See full details in the thermostat manufacturer manual.

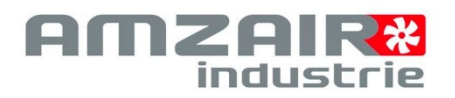

# 2-5-4-3 TH RA

- 2. Remove the block cover back to the receptor

2. Connect as diagram below

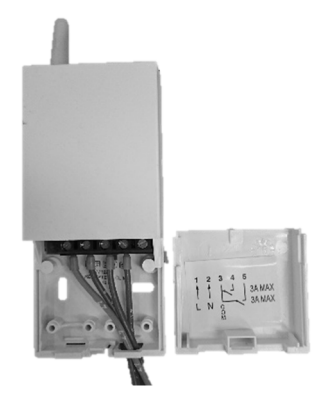

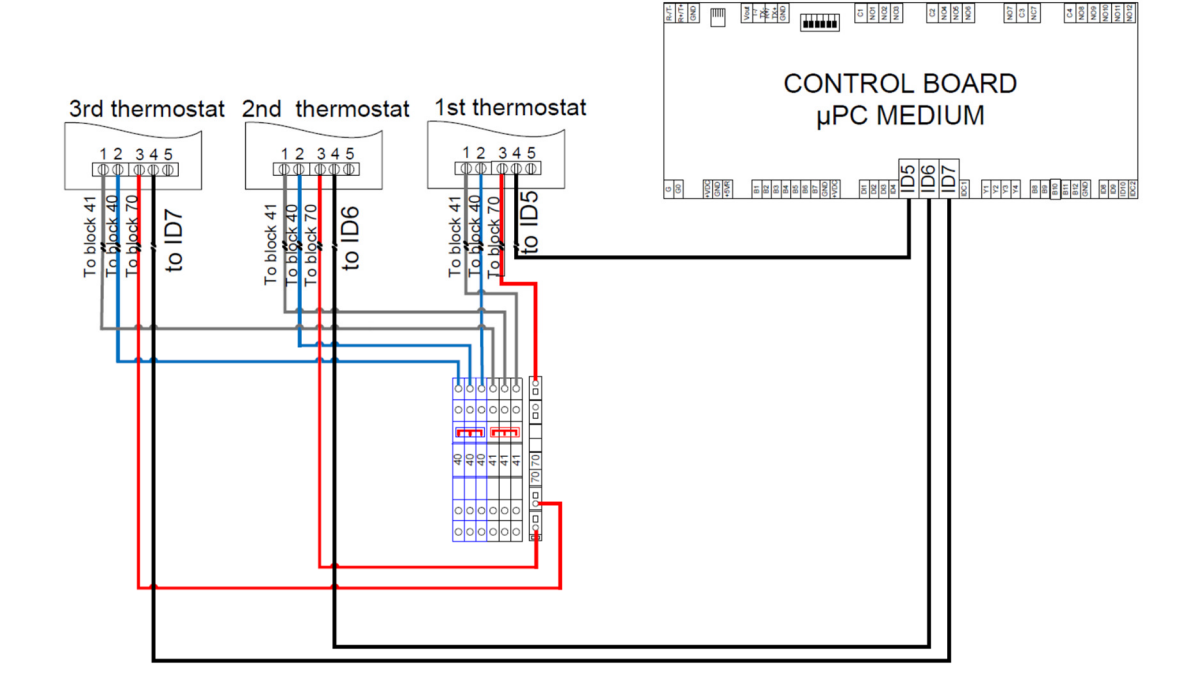

3. Remove the cover with a slotted screw driver

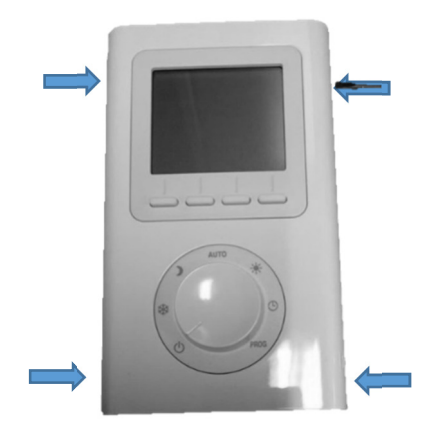

18

4. Remove the battery power storage protection

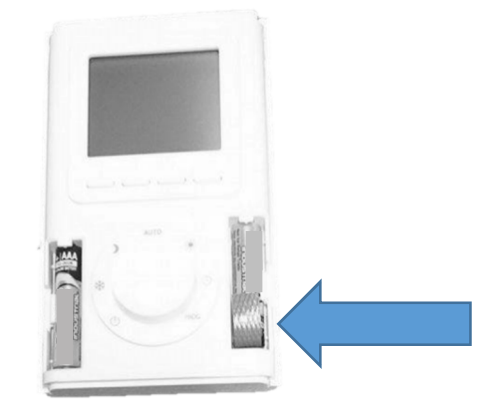

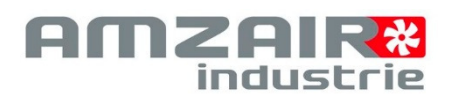

# **3- START-UP STEPS**

| N° | Start-ups steps                           |
|----|-------------------------------------------|
| 1  | Power on the ASHP                         |
| 2  | Connect the thermostats                   |
| 3  | Manually check the 3 ways valve closing   |
| 4  | Manually start the water pumps(s)         |
| 5  | Purge water circuit                       |
| 6  | Test of water flow efficiency             |
| 7  | Define ASHP water set point and set point |
| 8  | ASHP start running                        |
| 9  | Check input/output values                 |
| 10 | Heating demand test                       |

# Water distribution 1 to 2 zones non mixed (P.21)

# Water distribution 2 zones, included 1 mixed (P.27)

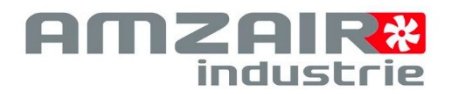

# 3-0 ASHP Control panel & screen terminal function and mode

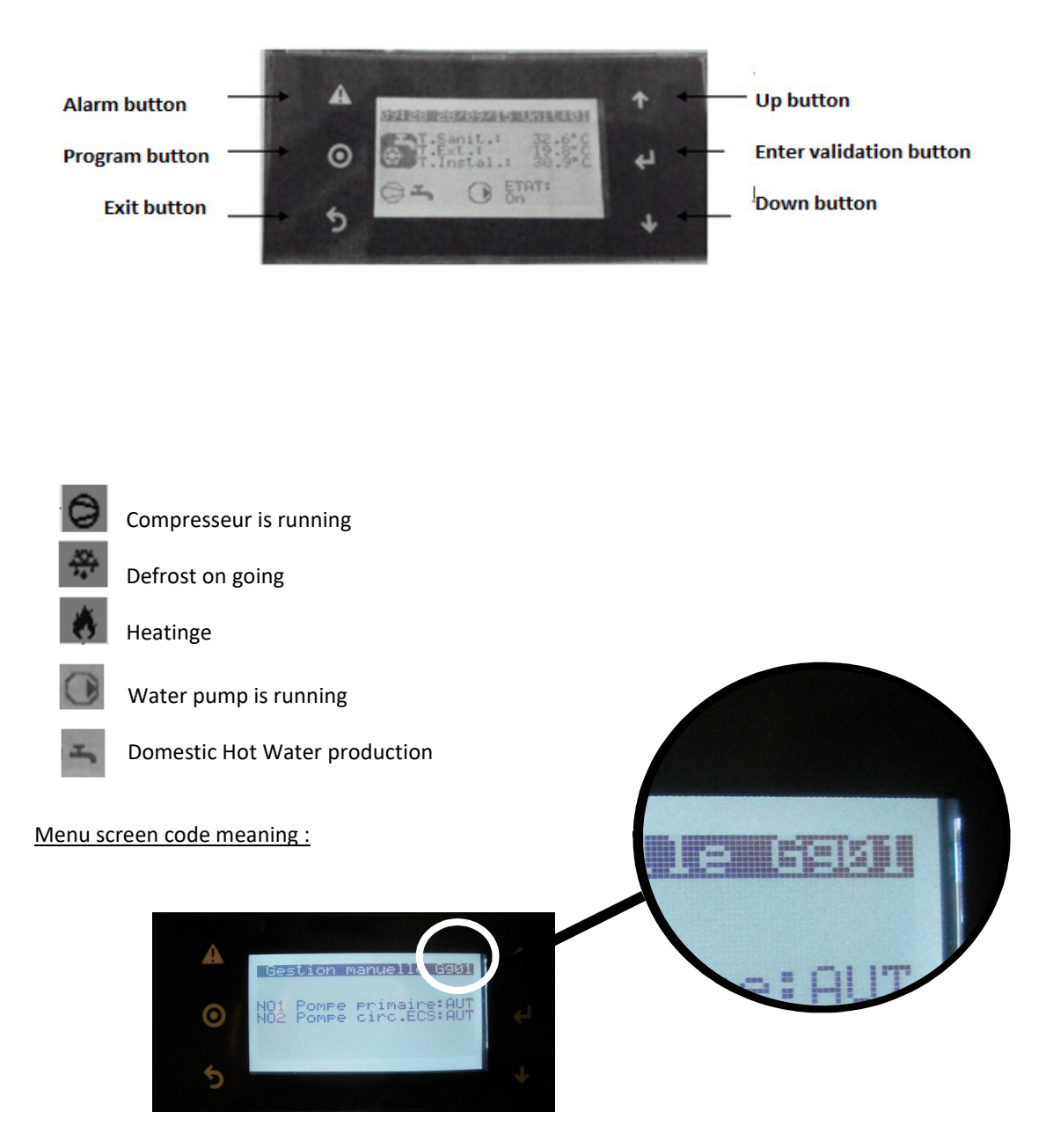

| First character signification |                              |  |  |  |
|-------------------------------|------------------------------|--|--|--|
| Х                             | Х                            |  |  |  |
| А                             | On/Off ASHP                  |  |  |  |
| B Set point                   |                              |  |  |  |
| С                             | C Clock/Time program heating |  |  |  |
| D                             | D Input/Output               |  |  |  |
| E Alarms history log          |                              |  |  |  |
| F Board replacement           |                              |  |  |  |
| G                             | G Assistance                 |  |  |  |
| Н                             | H Manufacturer               |  |  |  |

20

# Example code Gg01 :

G: Assistance menu

g: Sub menu « gestion manuelle »

01: First screen of the sub menu « Gestion manuelle »

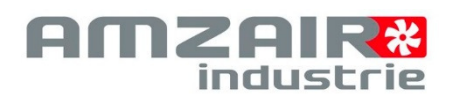

# 3-1 ASHP Power on

Place the switch and the breakers at « on »(E0, E1, E3 et E5)

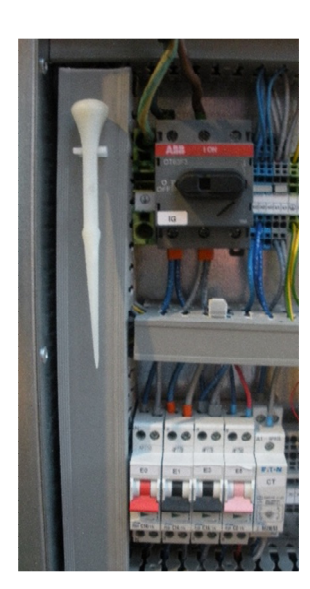

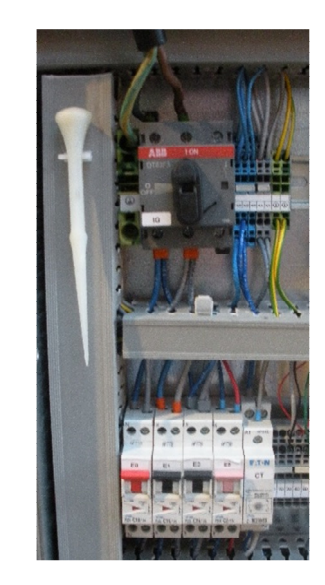

# 3-2 TYBOX thermostat radio synchronization

- 1- Press the top button of the receptor during 3 seconds (The led must blink 3 times).
- 2- Press the thermostat « mode » and « + » buttons at the same time, during 3 secondes (screen: rF00).
- 3- Press 1 time, thermostat « + » button (screen: rF01).
- 4- Then press one more time on thermostat « mode » and « + » button to exit.

See full details in the thermostat constructor manual.

# 3-2 The 2 Ways valves set-up and commissioning (sub-zone)

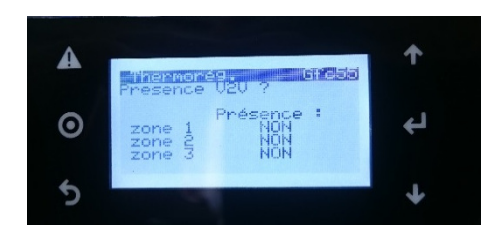

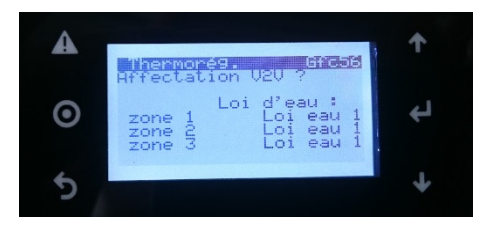

# To access to the following menus:

 $\mathsf{Menu} \ \mathsf{principal} \rightarrow \mathsf{Assistance} \rightarrow \mathsf{Param}. \ \mathsf{Assistance} \rightarrow \mathsf{Thermoreg}.$ 

1. Access Gfc55 menu: « Présence vanne V2V »

If Sub-zone is controlled by a 2 ways valve (separated from ASHP)  $\rightarrow$  select « OUI » to declare the V2V.

# 2. Access Gfc56 menu: « Affectation V2V ? » for their assignment

For each sub-zone (outside ASHP), select the water set point requested:

→ Loi d'eau 1 = Lowest water set point = mixed zone
→ Loi d'eau 2 = Highest temp. Water set point

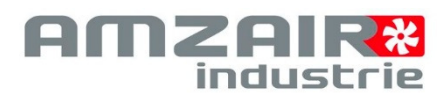

|   | WATER DISTRIBUTION 1 OR 2 ZONES DIRECTS   | Page n°       |
|---|-------------------------------------------|---------------|
| 1 | Manually start the 3 and 2 ways valves    | Page 20       |
| 2 | Manually start the water pump             | Page 21       |
| 3 | Purge water circuit                       | Page 21       |
| 4 | Test of water flow efficiency             | Page 21 et 22 |
| 5 | Define ASHP water set point and set point | Page 22       |
| 6 | ASHP start running                        | Page 23       |
| 7 | Check input/output values                 | Page 23       |
| 8 | Heating demand test                       | Page 23       |

# Water distribution 1 zone direct :

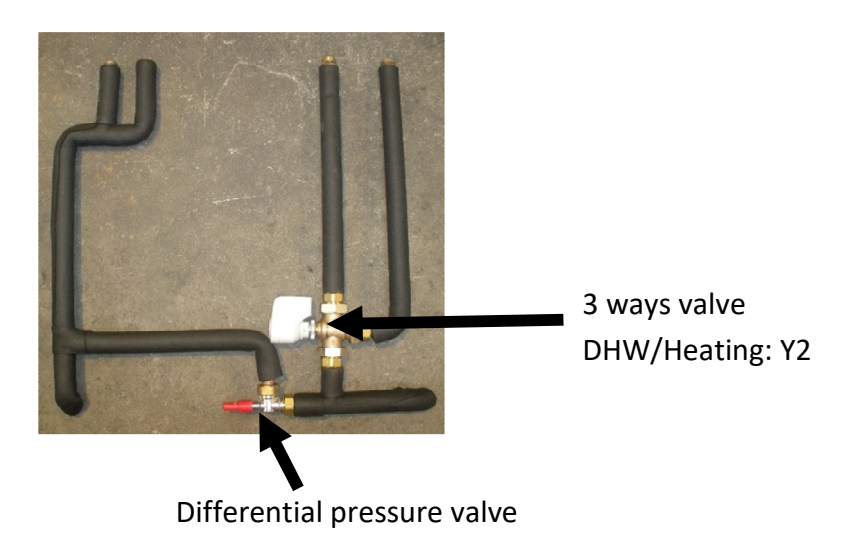

Water distribution 2 zones direct (Integrated kit or not at the ASHP) :

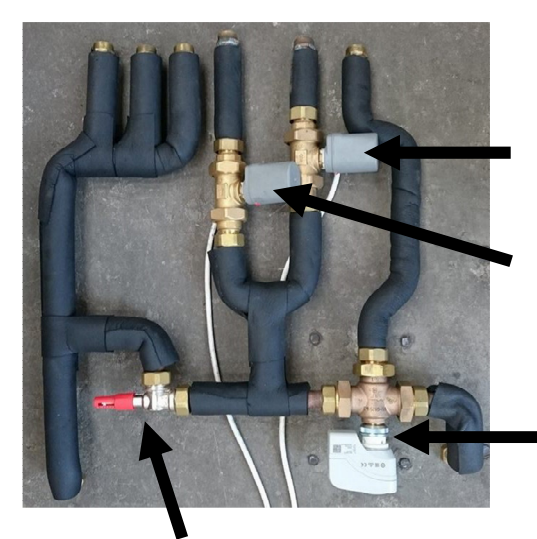

Differential pressure valve

2 ways valves Zone 1 direct: Dout2 (controlled by thermostat on ID5 port)

2 ways valves Zone 2 direct: Dout6 (controlled by thermostat on ID6 port)

3 ways valve Domestic Hot Water/heating: Y2

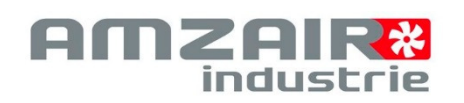

23

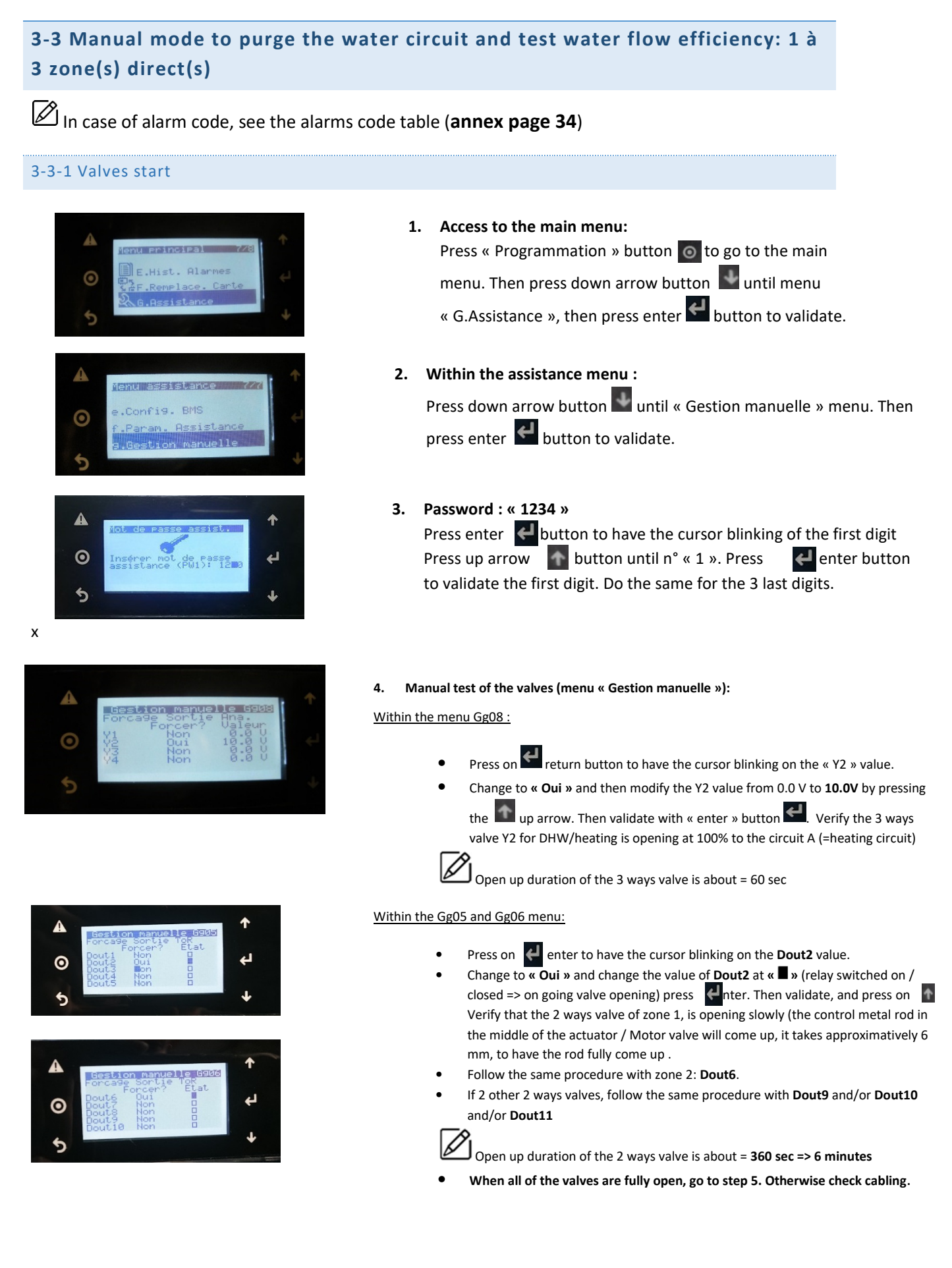

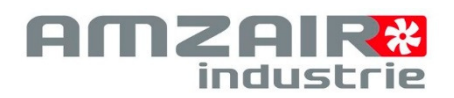

# 3-3-2 ASHP Water pump start

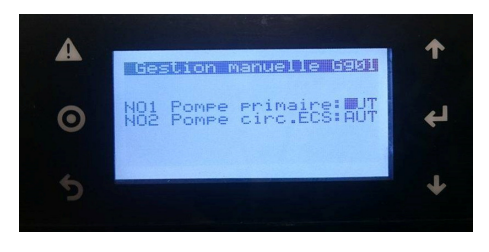

# 5. Within the Gg01 menu (Gestion manuelle):

- Press on 🛃 To have the blinking cursor on AUT (see photo)
- Press on 🚮 to have «Pompe primaire» in MAN (manual). Press on д to validate.

Wait for the water pump front panel green led switch on, then go to

step 6.

# 3-3-3 Test of water flow efficiency and water circuit purge

Control that the ASHP water pump is on number « 8 », in « débit constant » mode (constant flow).

**<u>CAUTION</u>** : The ASHP water pump is running at « débit constant » (constant flow) and not at « pression constante. » (constant pressure)

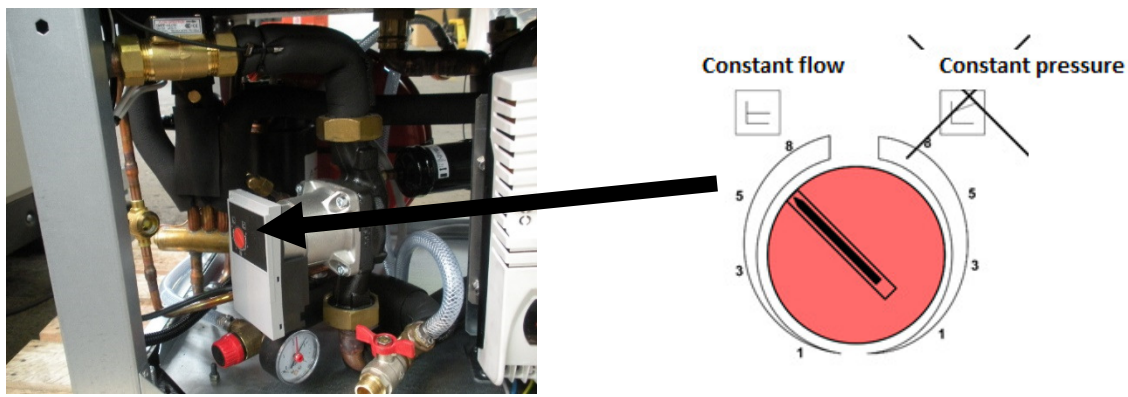

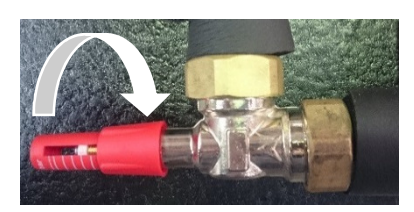

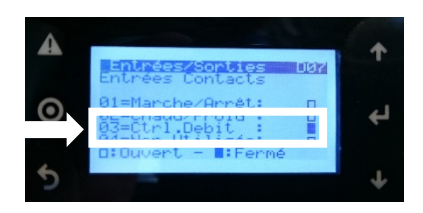

# 6. Within the D07 (Entrées/Sorties) menu :

Water flow test: All of the valves are open and the water pump is started and running

- Manually shut the differential pressure valve as far as possible by screwing clockwise (see photo).
- Purge the water circuit.
- Check flow within D07 menu D07 ( = flow ok /□ = flow not ok) :
  - If  $\square$ → open differential pressure valve until reach the correct water flow.
  - If  $\blacksquare$ → water flow OK, go to next step.

# Example: Water distribution 2 zones direct:

Alternate the demand for each zone (Dout2  $\rightarrow$  valve zone 1, Dout6  $\rightarrow$  valve zone 2), **only one zone open at the same time.** 

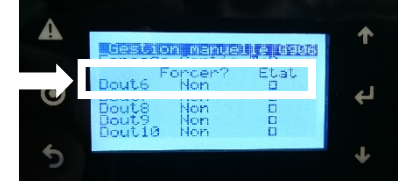

- Shut off the valve Dout6 (see step 4). When the valve is completely shut (360sec), verify the flow within the menu D07 as above:
  - If  $\square$ → Open differential pressure valve until reach the correct water flow.
  - If  $\blacksquare \rightarrow$  Water flow ok, go to next step.

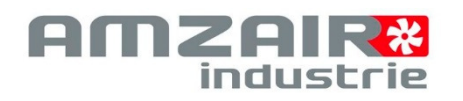

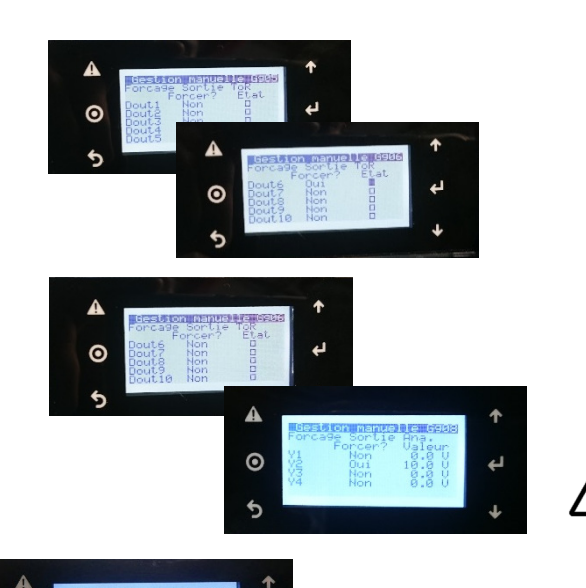

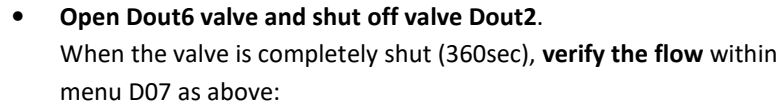

- If  $\square$  → Open differential pressure valve until reach the correct water flow.
- Si  $\blacksquare$  → Water flow is ok, go to next step.
- Close Dout6 and switch Y2 on the DHW circuit with the value 0.0V (step 4) In order to have a water circulation in the DHW tank hot water coil and so purge it.

<u>Caution</u>: In case of sub zone commissioning, open each zone one by one and adjust the differential pressure valve in relation with the water flow. (same approach than above)

- Within Gg01 menu  $\rightarrow$  set-up back « pompe primaire » in AUT.
- Within Gg06 menu → set-up back Dout9, Dout10 and Dout11 at « NON » (Cancel the relay switched / forced at on) and «□ »
  - Within Gg08 menu  $\rightarrow$  set-up back the Y2 valve at 0.0V et validate « NON » (Cancel the Y2 switch to DHW circuit) and «  $\square$  »

# 3-3-4 Water set point and set point adjustment

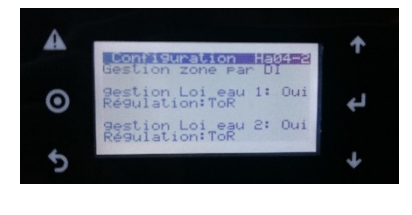

0

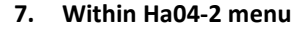

Set-up value « Oui » to « Gestion des Lois d'eau » by zone and set-up « ToR » if there is a 2 ways valve or set up « 0-10V » if there is a 3 ways valves installed.

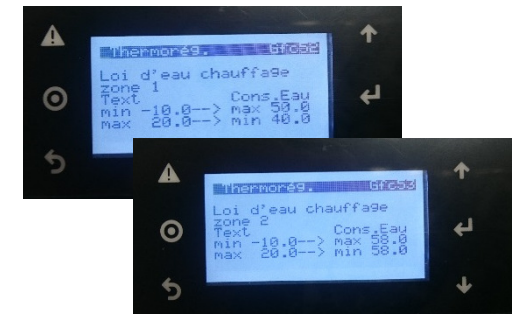

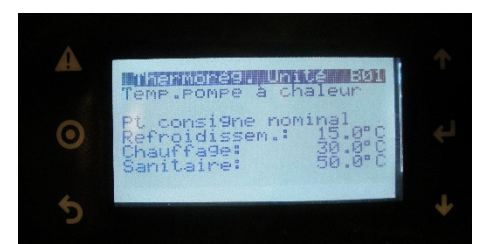

- Within Gfc52 et Gfc53 menus (Thermorégulation)
   Possibility to adjust two water set point:
   « Loi d'eau 1 » → Water set point for the mixed zone (the lowest water set point)
  - « Loi d'eau 2 »  $\rightarrow$  Water set point **NOT** mixed (Highest water temp. as radiators emitter)

# 9. Within B01 menu (Thermorégulation Unité)

Define the nominal set points:

- Refroidissement = Cooling: 15 °C
- Chauffage = Heating: 50 °C (Heating set point if no thermostat, otherwise the set point calulated from the water set point)
- Sanitaire = DHW: For testing purpose set-up a set point at 5°C above the DHW current temperature (Temp. given by the ECS sensor, see menu D02).

This document is a property of Amzair Industrie and cannot be copied or reused without the formal authorization of Amzair Industrie

25

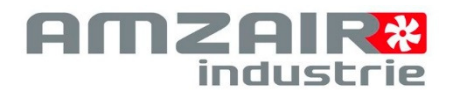

ASHP OPTIM'

### 3-3-5 Temperature sensors start and control

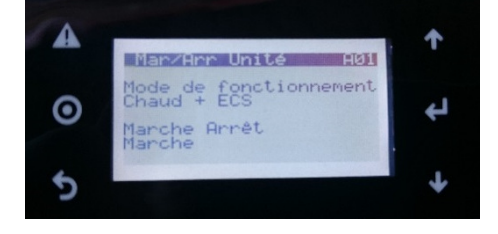

10. Within A01 menu « Mar/Arr Unité» (On/Off ASHP) Start the ASHP: Set-up parameters at « Chaud + ECS » and « Marche »

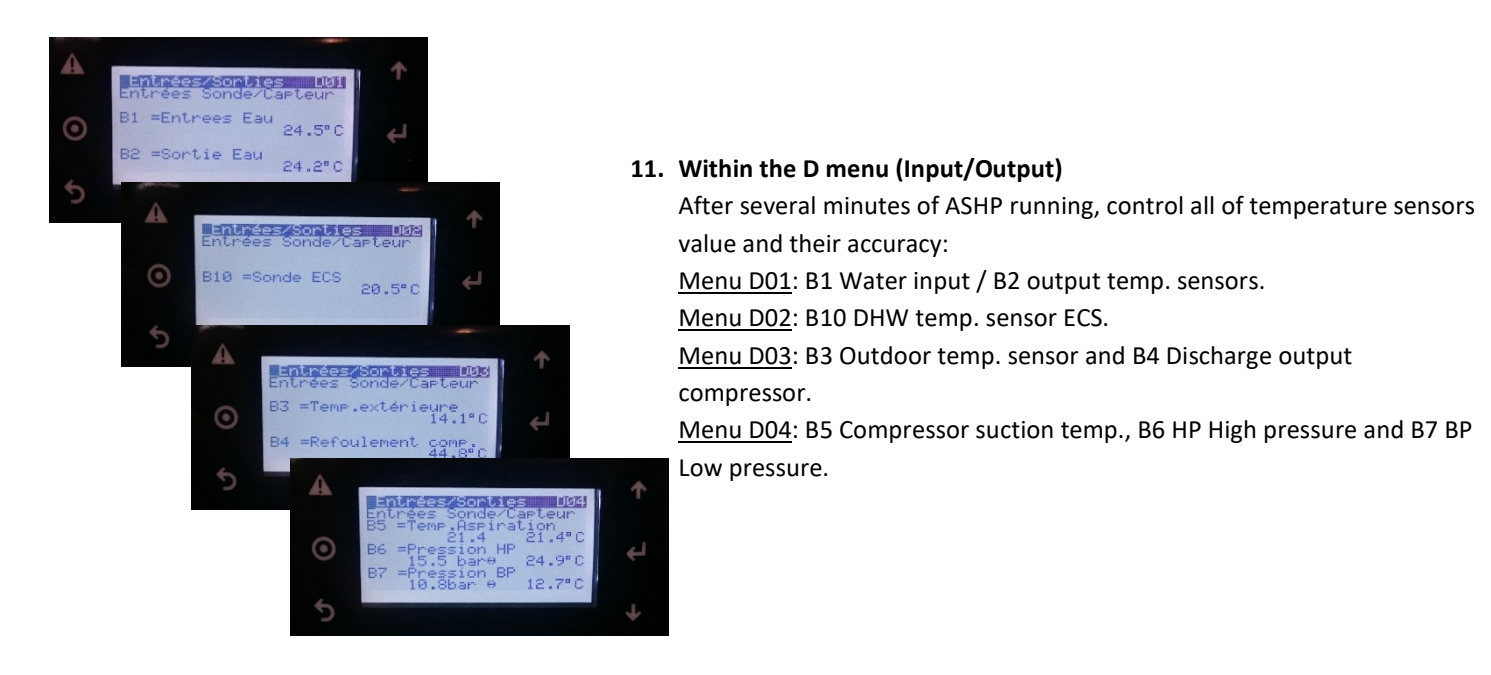

### 11. Heating demand test

When the DHW set point temporary test is reach, create a demand in the heating zone 1 with the thermostat. Control that the heating zone temp. match the demand zone temp., otherwise control the thermostats cabling. For that, see P.13 to P.15 and/or the hydraulic connection. If the heating zone match the set point demand zone, do the same test with zone 2 and zone 3.

When validated, st-up the Domestic Hot Water set point within the B01 field following the chart below.

| ASHP          | 150L Tank | 200L Tank | 300L Tank |
|---------------|-----------|-----------|-----------|
| OPTIM'DUO 4kW | 55°C maxi | 55°C maxi | /         |
| OPTIM'DUO 6kW | 50°C maxi | 55°C maxi | 55°C maxi |

# FILL THE COMMISSIONNING PROCEDURE FORM WITH COLLECTED RELEVANT DATA

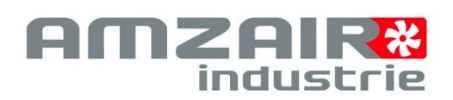

| N° | WATER DISTRIBUTION 2 ZONES, INCLUDING 1 MIXED | Page n°       |
|----|-----------------------------------------------|---------------|
| 1  | Manually start the 3 and 2 ways valves        | Page 25       |
| 2  | Manually start the water pump                 | Page 26       |
| 3  | Purge water circuit                           | Page 26       |
| 4  | Test of water flow efficiency                 | Page 26 et 27 |
| 5  | Define ASHP water set point and set point     | Page 27       |
| 6  | ASHP start running                            | Page 27       |
| 7  | Check input/output values                     | Page 28       |
| 8  | Heating demand test                           | Page 28       |

# Water distribution 2 zones direct, including 1 mixed (Water distribution kit integrated or not to the ASHP):

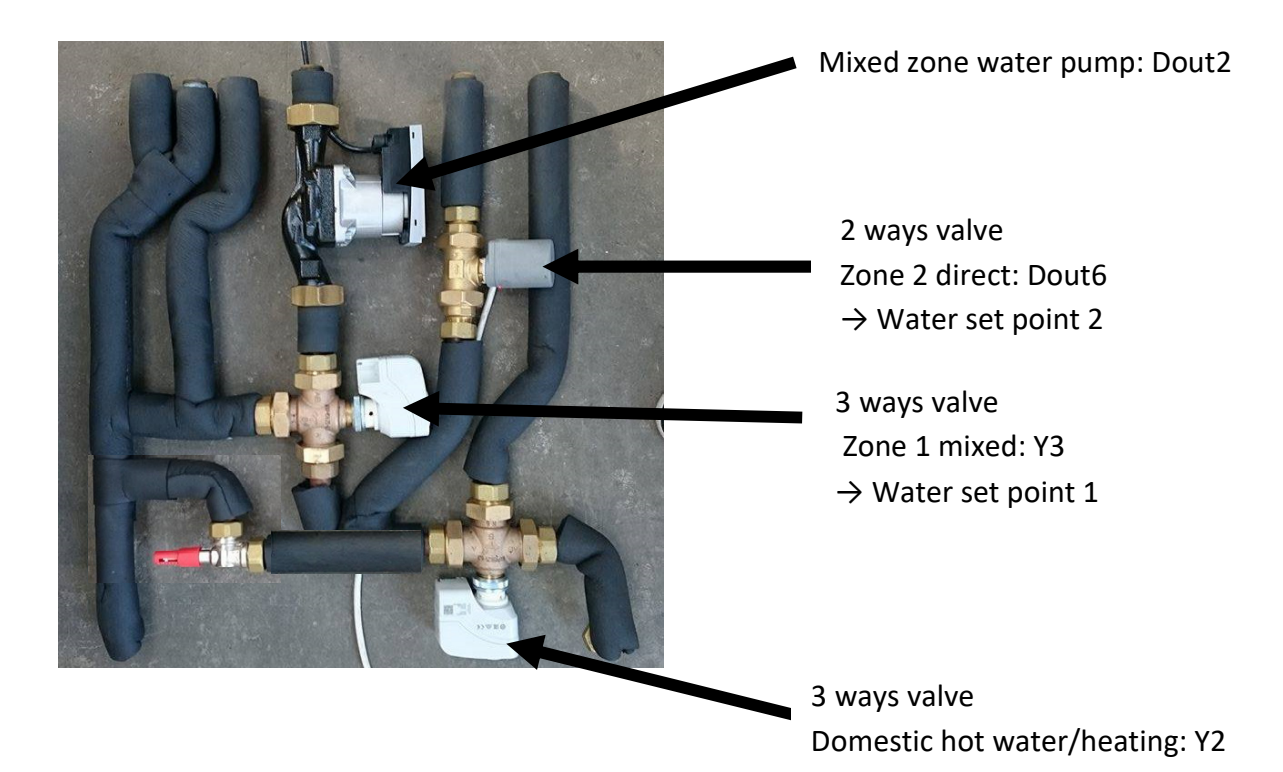

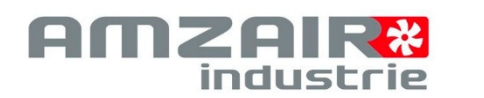

# 3-4 Manual start to purge the water circuit and test of water flow efficiency: 2 ou 3 zones including 1 or 2 mixed

# 3-4-1 Manually start the 3 and 2 ways valves

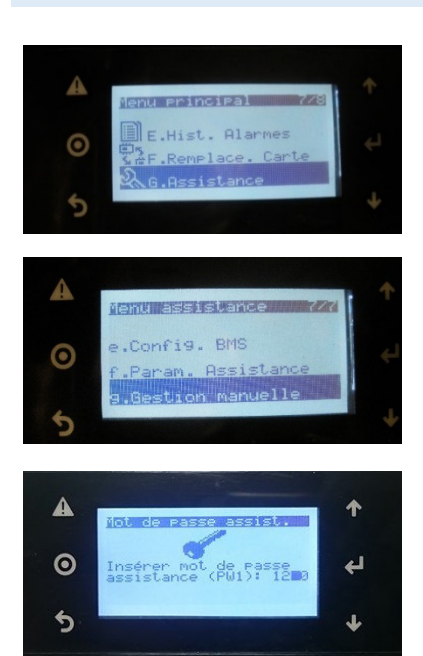

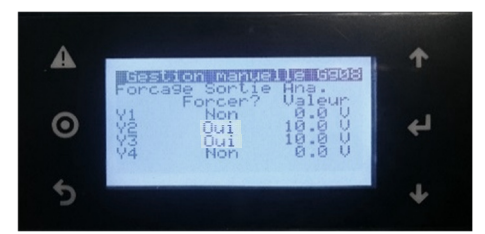

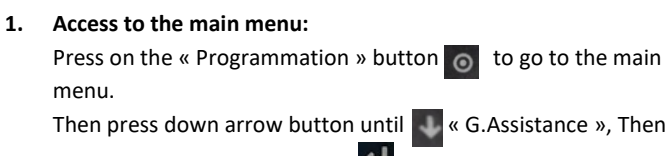

validate with the enter button

2. Within the « assistance » menu :

Press down arrow button until « Gestion manuelle». Then validate with enter button

### 3. Password: 1234

Press on enter button to have the cursor blinking on the first digit. Then press on a arrow up until « 1 », validate with enter button. After the first digit repeat the same way for the 3 last digits.

4. Valves manual test within « Gestion manuelle » menu:

Within Gg08 menu :

- Press enter button, to have the cursor blinking on the Y2 value.
- Change from « Non » to « Oui » and modify Y2 « Valeur » with arrow

up button, to **10.0 V. Validate with Senter button.** Verify that the 3 ways valve Y2 for DHW/heating is opening at 100% towards the A circuit (=> heating circuit)

 Follow the same procedure with Y3 valve (100% open = not mixed, 0%=closed. Loop on the heating circuit).

**J** Open up duration of the 3 ways valve is about = 60 sec

Within Gg05 and Gg06 menu:

- Press return button to have the value Dout6 blinking.
- Change from « Non » to « **Oui »** and modify the **Dout6** value at open valve activated by changing the blank box ☐ to the black box **■** by

pressing on the arrow up button. Validate with the enter button.

Verify that the 2 ways valve of zone 1, is opening slowly (the control metal rod in the middle of the actuator / motor of the valve will come up in approximatively 6mn).

Follow the same procedure if 2 extra valves installed **Dout9** and/or **Dout10** and/or **Dout11** 

Open up duration of the 2 ways valve is about = **360 sec => 6 minutes** 

• As far all of the valves are fully open, then go to step 5.

This document is a property of Amzair Industrie and cannot be copied or reused without the formal authorization of Amzair Industrie

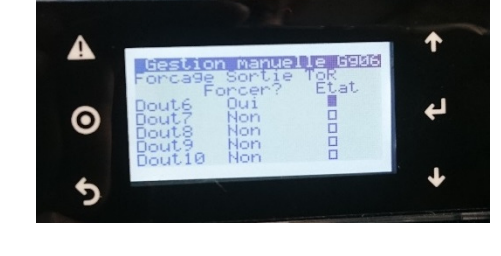

28

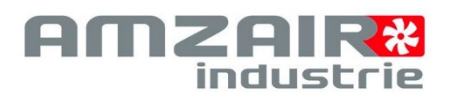

## 3-4-2 Water pumps start

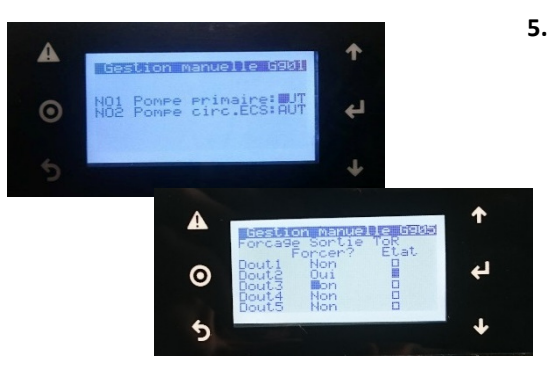

- . Within Gg01 (Gestion manuelle) menu:
  - Press on To have the cursor blinking on AUT (see photo)
  - Press to have «Pompe primaire» in « MAN » (manuelle) and validate with
  - Then in the menu « gestion manuelle Gg05 » set-up « Dout2 » at « Oui » and validate the value ■ (the box must be black) to switch on the water pump of the mixed zone.

Control that the water pumps are running. If OK, go to step 6.

### 3-4-3 Test of water flow efficiency, and circuit purge

Control that the ASHP water pump is set-up at number « 8 », in « débit constant » mode (constant flow).

Â

**<u>CAUTION</u>**: The ASHP water pump is running at « débit constant » (constant flow) and not at « pression constante. » (constant pressure)

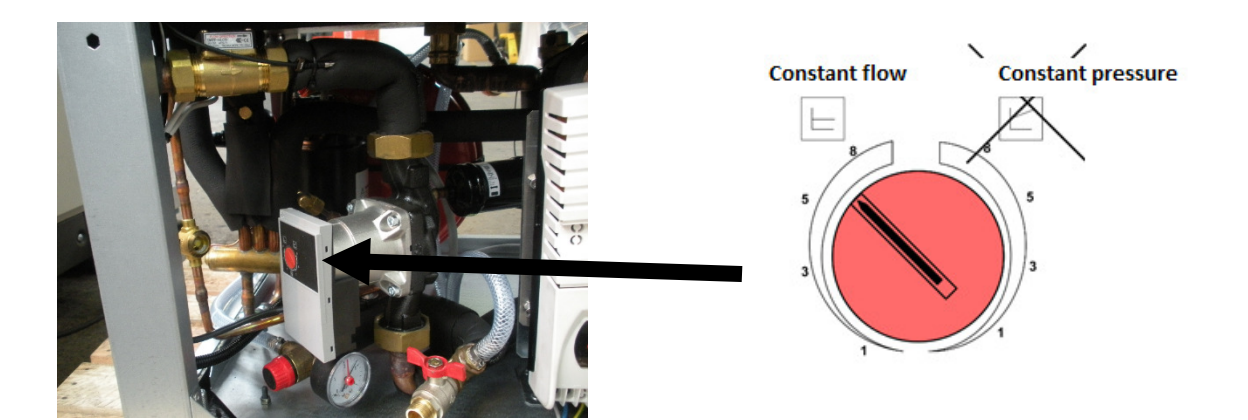

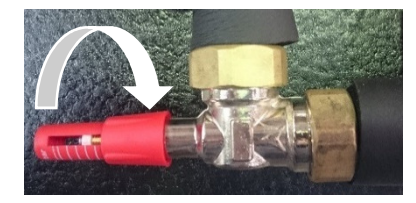

# 7. Within the « Entrées/Sorties » D07 menu:

Water flow test: All of the valves are open and the water pump is started and running

- Manually shut the differential pressure valve as far as possible by screwing clockwise(see photo).
- Purge the water circuit.
- Check flow within D07 menu,03Ctrl. Débit( ■=flow ok / □= flow not ok):
  - If  $\square$ → open differential pressure valve until reach the correct water flow.
  - If  $\blacksquare$ → water flow OK, go to next step.

This document is a property of Amzair Industrie and cannot be copied or reused without the formal authorization of Amzair Industrie

29

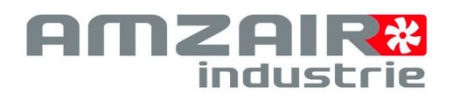

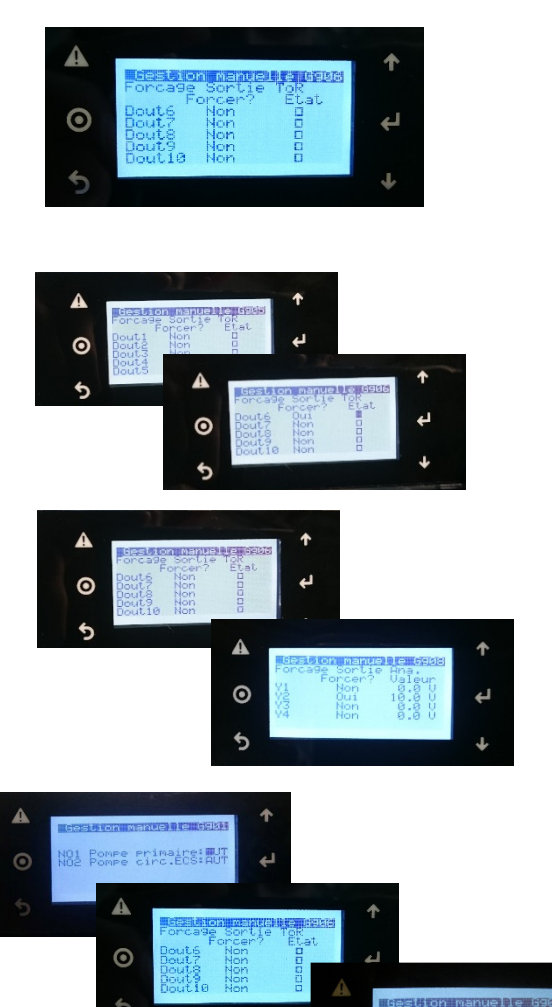

# Alternate the demand on the zones (Dout2 $\rightarrow$ water pump zone 1, Dout6 $\rightarrow$ valve zone 2), Only one zone valve open at the same time.

- Shut valve Dout6 (see step 4). When the valve is fully shut (360secs), control the water flow in the D07 menu like above:
  - If  $\square$  → Open differential pressure valve, until reach the correct water flow.
  - Si  $\blacksquare$  → Water flow is ok, go to next step.
  - Open valve Dout6 and stop water pump Dout2.
  - When the water pump is OFF, **control the water flow** on D07 menu as before :
    - If  $\square$  → Open differential pressure valve until reach the correct water flow.
    - Si $\blacksquare$  → Water flow is ok, go to next step.
- Shut valve Dout6 and open Y2 on the DHW circuit with set-up 0.0V (setp 4) In order to make water running thru the tank coil and so purge it.

<u>Caution</u>: In case of sub zone commissioning, open each zone one by one and adjust the differential pressure valve in relation with the water flow. (same approach than above)

- Within Gg01 menu → « pompe primaire » menu, set-up « AUT ».
- Within Gg06 menu → set-up at « Non » , Dout9, Dout10 and Dout11 (Cancel the relay switched / forced at on) and have a blank box « □» back again
  - Within Gg08 menu → set-up back at 0.0V the Y2 valve and validate « Non » (Cancel the Y2 switch to DHW circuit) and have the box blank « □ »

# 3-4-4 Define water set points and set points

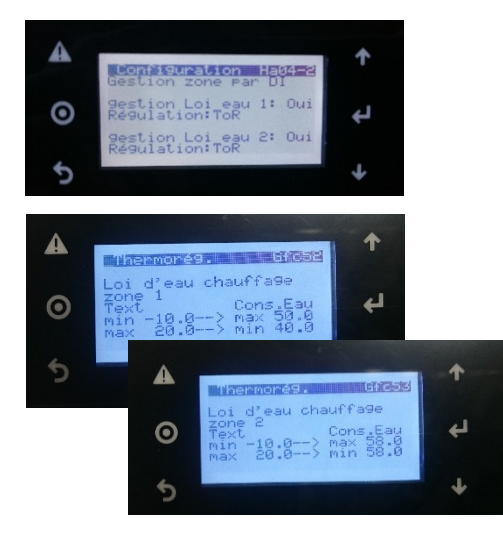

30

# 7. Within Ha04-2 menu

Set up « Oui » to the water set point field « gestion loi d'eau » and « ToR » if it is a 2 ways valves or « 0-10V » if it is a 3 ways valve

8. Within Gfc52 et Gfc53 menu (Thermorégulation)
Possibility to adjust two water set point:
« Loi d'eau 1 » → Water set point for the mixed zone (the lowest water set point)
» Loi d'eau 2 » > Water set point NOT mixed (Highest terms under terms)

« Loi d'eau 2 »  $\rightarrow$  Water set point **NOT** mixed (Highest temp. water like for radiators)

This document is a property of Amzair Industrie and

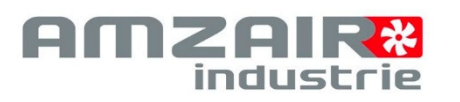

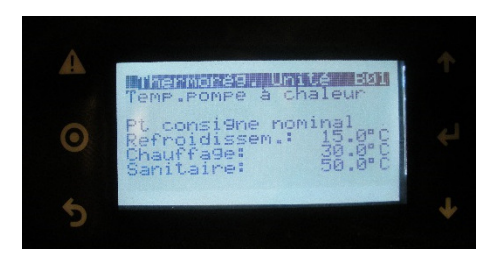

# 10. Within B01 menu (Thermorégulation Unité)

Define the nominal set point:

- Refroidissement = Cooling : 15 °C
- Chauffage = Heating: 50 °C (Heating set point if no thermostat, otherwise the set point is calulated from the water set point)
- Sanitaire = DHW: For testing purpose put the set point at 5°C above the DHW current temperature (Temp. Given by the ECS sensor, menu D02).

### 3-4-5 Temperature sensors start and control

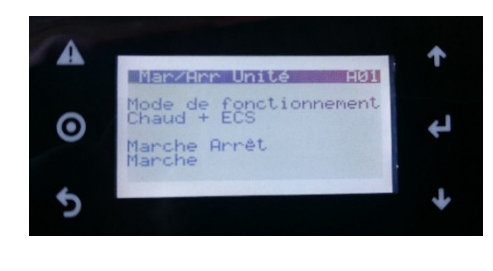

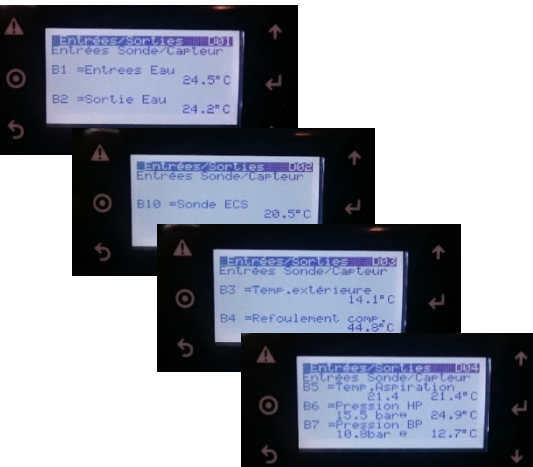

11. Within A01 menu « Mar/Arr Unité »(On/Off ASHP) Start the ASHP: Set-up select « Marche » et « Chaud + ECS »

12. Within the D menu (Input/Output)
 After several minutes of ASHP running, control all of temperature sensors value and their accuracy:
 <u>Menu D01</u>: Water input / output temp. sensors.
 <u>Menu D02</u>: DHW temp. sensor ECS.
 <u>Menu D03</u>: Outdoor temp. sensor and Discharge output compressor.
 <u>Menu D04</u>: Compressor suction temp., HP High pressure and BP Low pressure.

### 13. Heating demand test

When the DHW set point temporary test is reach, request a demand in the heating zone 1 with the thermostat. Control that the heating zone temp. match the demand zone, otherwise Control the thermostats cabling. For that, see P.13 to P.18 and/or the hydraulic connections. If the heating zone match the set point demand zone, do the same test with zone 2.

When it is validated, put but the Domestic Hot Water set point within the B01 field following the chart below.

| ASHP          | 150L Tank | 200L Tank | 300L Tank |
|---------------|-----------|-----------|-----------|
| OPTIM'DUO 4kW | 55°C maxi | 55°C maxi | /         |
| OPTIM'DUO 6kW | 50°C maxi | 55°C maxi | 55°C maxi |

# FILL THE COMMISSIONNING PROCEDURE FORM WITH COLLECTED DATA

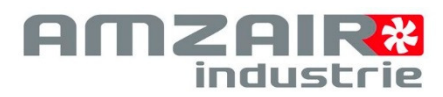

# ANNEX : COMMISSIONING AND ACCEPTANCE DOCUMENT

| AMZAIR<br>industrie                 |                   |               |           |             |                                   |                      |                       |                                         |                          |           |      |  |  |
|-------------------------------------|-------------------|---------------|-----------|-------------|-----------------------------------|----------------------|-----------------------|-----------------------------------------|--------------------------|-----------|------|--|--|
| ASHP OPTIM COMMISSIONING DOC.       |                   |               |           |             |                                   |                      |                       |                                         |                          |           |      |  |  |
| Arriving time                       | :                 |               |           |             | Départure time :                  |                      |                       |                                         |                          |           |      |  |  |
| ASHP MODEL                          | :                 |               |           | SERIAL      | NUMBE                             | R :                  |                       |                                         | DATE :                   |           |      |  |  |
| Installer nam                       |                   |               |           | <u>Owne</u> | <u>r name</u>                     | and address :        |                       |                                         |                          |           |      |  |  |
| HEATING ARE                         | EA ZONE ( if it   | exists)       | H1        | Н2 Н3       |                                   |                      |                       |                                         |                          |           |      |  |  |
|                                     |                   | Differ        | ence      | of in       | put -                             | Outp                 | ut T°                 | (Winter)                                | =                        |           |      |  |  |
| 1) BREAKER                          | PROTECTIO         | N             |           | •••••       |                                   |                      |                       | (                                       |                          |           | _    |  |  |
| Type =                              | THOTLEHE          | <u></u>       |           | Calibe      | er=                               |                      |                       |                                         | -                        |           |      |  |  |
| 2) ELEC. PO                         | WER NETWO         | RK            |           | Ph1/N       | v =                               | Ph2/N                |                       | J =                                     | Ph3/N =                  |           |      |  |  |
| Ph1/Ph2 =                           |                   |               | Ph2/F     | h3 =        | •                                 |                      | , .                   | Ph1/Ph3 =                               |                          |           |      |  |  |
| 3) COMPRESSOR                       |                   |               |           |             |                                   |                      |                       |                                         |                          |           |      |  |  |
| Low Pressure                        | b                 | °C            | High Pr   | essure      | b                                 |                      | °C                    | $\geq$                                  | $\geq$                   | >         | <    |  |  |
| Ha 14*                              | T°ext min         |               | T°ext     | t max       |                                   | Mini.                | speed                 | ~~~~~~~~~~~~~~~~~~~~~~~~~~~~~~~~~~~~~~~ | Max speed                |           |      |  |  |
| Ha 15*                              | T°ext min         |               | T°ext     | t max       |                                   | Mini. speed          |                       |                                         | Max speed                |           |      |  |  |
| Ha 16*                              | T°ext min         | min T°ext max |           |             |                                   | Mini.                | speed                 |                                         | Max speed                |           |      |  |  |
| 4) EXPANSIO                         | ON VALVE          |               |           |             |                                   |                      |                       |                                         |                          |           |      |  |  |
| Open %                              |                   | SHR           | °К        |             |                                   | High Pre             | es. °T                |                                         | Low Pres. T <sup>o</sup> |           |      |  |  |
| 5) <b>FAN</b>                       |                   |               |           |             |                                   |                      |                       |                                         |                          |           |      |  |  |
| Voltage                             |                   | Current       |           |             |                                   |                      |                       |                                         |                          |           |      |  |  |
| 6) WATER P                          | UMP               |               |           |             |                                   |                      |                       |                                         |                          |           |      |  |  |
| Voltage                             |                   | Speed         | setup     |             |                                   | Curre                | nt                    |                                         |                          |           |      |  |  |
|                                     |                   | - T           | EMP       | ERAT        |                                   |                      | AGEN                  | VENT -                                  |                          |           |      |  |  |
| SOFT Version                        | -                 |               | TERMO     | τ ΔΤ2Ο      | version =                         |                      |                       | THERMOSTAT                              | RADIO Vers -             | -         |      |  |  |
| Delta Twater                        | 551711            |               | Delta y   | Nator (     | summer)=                          |                      |                       |                                         |                          |           |      |  |  |
| 1) 70NF 1 - 1                       | Water set p       | oint Gfa      | 52*       |             |                                   | Derta                | Mater (.              | Jummery                                 |                          |           |      |  |  |
| T° ext mini =                       | <u></u>           |               |           |             |                                   | Water T° INPUT min = |                       |                                         |                          |           |      |  |  |
| $T^{\circ}$ ext maxi =              |                   |               |           |             |                                   |                      | Water T° OUTPUT max = |                                         |                          |           |      |  |  |
| 2) ZONE 2 - WATER SET POINT Gfc 53* |                   |               |           |             |                                   |                      |                       |                                         |                          |           |      |  |  |
| T° ext mini =                       |                   |               |           |             |                                   | Water T° INPUT min = |                       |                                         |                          |           |      |  |  |
| T° ext maxi =                       |                   |               |           |             | Water T <sup>o</sup> OUTPUT max = |                      |                       |                                         |                          |           |      |  |  |
| 3) OUTDOO                           | R TEMPERA         | TURE          |           |             | por T° =                          |                      |                       |                                         |                          |           |      |  |  |
|                                     |                   |               |           | - W/A       |                                   |                      | IIT -                 |                                         |                          |           |      |  |  |
| 1) W/ATED 0                         |                   | RGE           |           |             |                                   |                      |                       |                                         |                          |           |      |  |  |
| Lenght & inte                       | rn Diam Pin       | ework (i      | ftank)    | - mm =      |                                   | Antifra              | 070 rat               | (V/N) =                                 |                          |           | 0/   |  |  |
| Number of hu                        | draulic boati     |               | =         |             |                                   | Puffor tank volume - |                       |                                         |                          |           |      |  |  |
| Water nump is performed in zones =  |                   |               |           |             |                                   |                      |                       |                                         |                          |           |      |  |  |
|                                     |                   |               |           | L           |                                   | v 5 v Va             | iive DH               | ww/nomenea                              | ing is ops.:             |           |      |  |  |
| AM74IR Ind                          | (1es / 10) =      | e Gustav      | /e Fiffe  | 7Δ Po       | nhoat 20                          | 1<br>9860 PI         | ARENIN                | FC (France)                             | Procédu                  | re  F054  |      |  |  |
| Tél. +33 (0                         | ))2 98 38 42 5    | 0 - Fax.      | : 42 54   | - conta     | act@am                            | zair.eu              | - www.                | amzair.eu                               | Version 2.1 ; 0          | )1/09/2   | 2016 |  |  |
| This document                       | is a property of  | Amzair Inc    | lustrie a | and canr    | not be cop                        | oied or re           | eused wi              | thout the forma                         | lauthorization           | of Amzair | r    |  |  |
| Industrie. It car                   | n be subject to c | hange wit     | hout no   | tificatio   | n. DOCUN                          | /IENT ET F           | PICTURES              | SARE NOT CONTR                          | ACTUAL-2018/             | 06/10     |      |  |  |

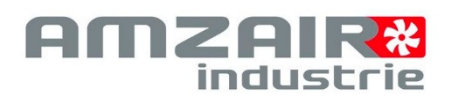

33

| - HYDRAULIC CIRCUIT -                                                                                                    |                                              |                                                                     |                                                 |  |  |  |  |  |  |  |  |
|----------------------------------------------------------------------------------------------------|----------------------------------------------|---------------------------------------------------------------------|-------------------------------------------------|--|--|--|--|--|--|--|--|
| 2) SENSORS COMMISSIONNING AND TEMPERATURES CONTROL                                                                                                    |                                              |                                                                     |                                                 |  |  |  |  |  |  |  |  |
| Domestic Hot Water                                                                                                    |                                              |                                                                     |                                                 |  |  |  |  |  |  |  |  |
| Recorded after 15 minutes in operation                                                                                                    |                                              |                                                                     |                                                 |  |  |  |  |  |  |  |  |
| T° ext = Output                                                                                                    | T° ASHP =                                    | Input T° ASHP = DHW tank T° =                                       |                                                 |  |  |  |  |  |  |  |  |
|                                                                                                    | Heating zo                                   | ne 1 (CC1)                                                          |                                                 |  |  |  |  |  |  |  |  |
| Emitters type                                                                                                    | Heating floor                                | Radiators                                                           | Fan coil unit                                   |  |  |  |  |  |  |  |  |
| V3V valve Zone 1 in operation chec                                                                                                    | king :                                       | Water pump zone 1 in ope                                            | ration checking :                               |  |  |  |  |  |  |  |  |
|                                                                                                    | Recorded after 15 m                          | inutes in operation                                                 | -                                               |  |  |  |  |  |  |  |  |
| T° ext = Output                                                                                                    | T° ASHP =                                    | Buffer tank T° =                                                    | Output T° CC1 (ctrler) =                        |  |  |  |  |  |  |  |  |
| Input T° ASHP = Ambient                                                                                                    | T° zone 1 =                                  | Output T° CC1 (thermometer) =                                       | Input T° CC1 (thermometer) =                    |  |  |  |  |  |  |  |  |
| Heating zone 2 (CC2)                                                                                                    |                                              |                                                                     |                                                 |  |  |  |  |  |  |  |  |
| Emitters type                                                                                                    | Heating floor                                | Radiators Fan coil unit                                             |                                                 |  |  |  |  |  |  |  |  |
| V3V valve Zone 2 in operation chec                                                                                                    | king :                                       | Water pump zone 2 in ope                                            | ration checking :                               |  |  |  |  |  |  |  |  |
|                                                                                                    | Recorded after 15 m                          | inutes in operation                                                 |                                                 |  |  |  |  |  |  |  |  |
| T° ext = Output                                                                                                    | T° ASHP =                                    | Buffer tank T°=                                                     | Output T° CC2 (ctrler) =                        |  |  |  |  |  |  |  |  |
| T° retour PAC = Ambient                                                                                                    | T° zone 1 =                                  | Output T° CC2 (thermometer) =                                       | Input T° CC2 (thermometer) =                    |  |  |  |  |  |  |  |  |
| 3) ASHP INPUT/OUTPUT TEMPI                                                                                                    | ERATURE                                      |                                                                     |                                                 |  |  |  |  |  |  |  |  |
| *                                                                                                    |                                              |                                                                     |                                                 |  |  |  |  |  |  |  |  |
| ASHP Output T° =                                                                                                    | Input T° ASHP =                              | Water pump                                                          | speed set-up :                                  |  |  |  |  |  |  |  |  |
|                                                                                                    |                                              |                                                                     |                                                 |  |  |  |  |  |  |  |  |
| * . To be extract from the controler                                                                                                    |                                              |                                                                     |                                                 |  |  |  |  |  |  |  |  |
| ENGINEER NAME :                                                                                                    |                                              | OWNER NAME :                                                        |                                                 |  |  |  |  |  |  |  |  |
| ENGINEER SIGNATURE :                                                                                                    | ommissienis-                                 | OWNER SIGNATURE :                                                   |                                                 |  |  |  |  |  |  |  |  |
| Amzair indus. commissioning document approvment field                                                                                                    |                                              |                                                                     |                                                 |  |  |  |  |  |  |  |  |
| CONFORM                                                                                                    |                                              |                                                                     |                                                 |  |  |  |  |  |  |  |  |
| Name and signature :<br>"AMZAIR Industrie 521, rue Gusta<br>Tél. +33 (0)2 98 38 42 50 - Fax. :                                                                                                    | ve Eiffel ZA Penhoat 2<br>42 54 - contact@am | Cie stamp :<br>29860 PLABENNEC (France)<br>zair.eu - www.amzair.eu" | Procedure IE054<br>Version 2.1 ; 01 / 09 / 2016 |  |  |  |  |  |  |  |  |
| This document is a property of Amzair Industrie and cannot be copied or reused without the formal authorization of Amzair Industrie. It can be subject to change without notification. DOCUMENT ET PICTURES ARE NOT CONTRACTUAL – 2018/06/10 |                                              |                                                                     |                                                 |  |  |  |  |  |  |  |  |

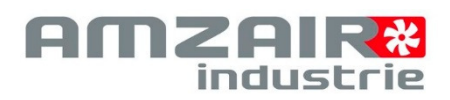

# ANNEX : ALARMS CODE TABLE

| Alarm Code | Alarm cause                                                                  |
|------------|------------------------------------------------------------------------------|
| ALA01      | ASHP input temperature sensor (B01) failure or disconnected                  |
| ALA02      | ASHP output temperature sensor (B02) failure or disconnected                 |
| ALA03      | Outdoor ASHP temperature sensor (B03) failure or disconnected                |
| ALA04      | Compressor discharge temperature sensor (B04) failure or disconnected        |
| ALA05      | compressor suction temperature sensor (B05) failure or disconnected          |
| ALA06      | HP / High pressure sensor (B06) failure or disconnected                      |
| ALA07      | BP / Low pressure sensor (B07) failure or disconnected                       |
| ALA08      | Zone 1 output temperature sensor (BO8) failure or disconnected               |
| ALA09      | Zone 2 output temperature sensor (B09) failure or disconnected               |
| ALA010     | DHW - ECS - Temperature sensor (B10) failure or disconnected                 |
| ALP03      | ID03: Flow switch ASHP water primary circuit $ ightarrow$ water flow to weak |

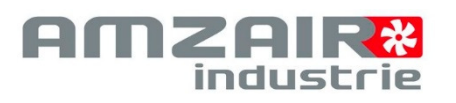

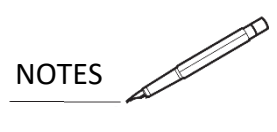

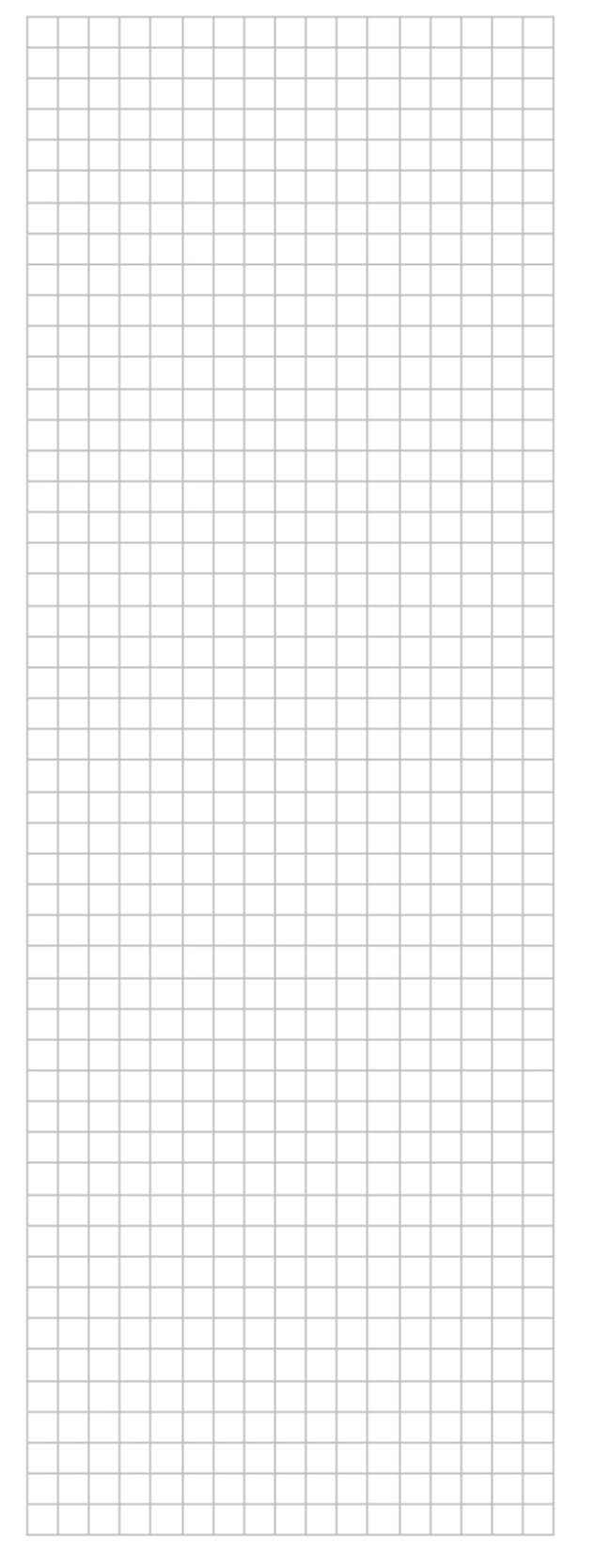

| <u> </u> |   |   |   |   | <br> |   | <br> | <br>  | <br> | <br> |  |
|----------|---|---|---|---|------|---|------|-------|------|------|--|
|          |   |   |   |   |      |   |      |       |      |      |  |
|          |   |   |   |   |      |   |      |       |      |      |  |
| -        |   |   |   |   | <br> |   | <br> | <br>  | <br> | <br> |  |
|          |   |   |   |   |      |   |      |       |      |      |  |
|          |   |   |   |   |      |   |      |       |      |      |  |
|          |   |   |   |   |      |   |      | <br>  |      |      |  |
|          |   |   |   |   |      |   |      |       |      |      |  |
|          |   |   |   |   |      |   |      |       |      |      |  |
|          |   |   |   |   |      |   |      |       |      |      |  |
|          |   |   |   |   |      |   |      |       |      |      |  |
|          |   |   |   |   |      |   |      |       |      |      |  |
|          |   |   |   |   |      |   |      |       |      |      |  |
| <u> </u> |   |   |   |   | <br> |   | <br> | <br>  | <br> | <br> |  |
|          |   |   |   |   |      |   |      |       |      |      |  |
|          |   |   |   |   |      |   |      |       |      |      |  |
| <u> </u> |   |   |   |   | <br> |   | <br> | <br>  | <br> | <br> |  |
|          |   |   |   |   |      |   |      |       |      |      |  |
|          |   |   |   |   |      |   |      |       |      |      |  |
|          |   | - |   |   |      |   |      |       |      |      |  |
|          |   |   |   |   |      |   |      |       |      |      |  |
|          |   |   |   |   |      |   |      |       |      |      |  |
|          |   |   |   |   |      |   |      |       |      |      |  |
|          |   |   |   |   |      |   |      |       |      |      |  |
|          |   |   |   |   |      |   |      |       |      |      |  |
|          |   |   |   |   |      |   |      |       |      |      |  |
|          |   |   | - |   |      |   |      |       |      |      |  |
|          |   |   |   |   |      |   |      |       |      |      |  |
|          |   |   |   |   |      |   |      |       |      |      |  |
| <u> </u> |   |   |   |   | <br> |   | <br> | <br>  | <br> | <br> |  |
|          |   |   |   |   |      |   |      |       |      |      |  |
|          |   |   |   |   |      |   |      |       |      |      |  |
|          |   |   |   |   |      |   |      |       |      |      |  |
|          |   |   |   |   |      |   |      |       |      |      |  |
|          |   |   |   |   |      |   |      |       |      |      |  |
|          |   |   |   |   |      |   |      |       |      |      |  |
|          |   |   |   |   |      |   |      |       |      |      |  |
|          |   |   |   |   |      |   |      |       |      |      |  |
|          |   |   |   |   |      |   |      |       |      |      |  |
| -        |   |   |   |   | <br> |   | <br> | <br>  | <br> | <br> |  |
|          |   |   |   |   |      |   |      |       |      |      |  |
|          |   |   |   |   |      |   |      |       |      |      |  |
|          | - | - |   |   | <br> |   | <br> | <br>  | <br> | <br> |  |
|          |   |   |   |   |      |   |      |       |      |      |  |
|          |   |   |   |   |      |   |      |       |      |      |  |
|          |   |   |   |   |      |   |      |       |      |      |  |
|          |   |   |   |   |      |   |      |       |      |      |  |
|          |   |   |   |   |      |   |      |       |      |      |  |
|          |   |   |   |   |      |   |      |       |      |      |  |
|          |   |   | - | _ |      |   | <br> | <br>  |      |      |  |
|          |   |   |   |   |      |   |      |       |      |      |  |
|          |   |   |   |   |      |   |      |       |      |      |  |
|          |   | - |   |   |      |   |      |       |      |      |  |
|          |   |   |   |   |      |   |      |       |      |      |  |
|          |   |   |   |   |      |   |      |       |      |      |  |
|          |   |   |   |   |      |   |      |       |      |      |  |
|          |   |   |   |   |      |   |      |       |      |      |  |
|          |   |   |   |   |      |   |      |       |      |      |  |
|          |   |   |   |   |      |   |      |       |      |      |  |
|          |   |   |   |   |      |   |      |       |      |      |  |
|          |   |   |   |   |      |   |      |       |      |      |  |
|          |   |   |   |   |      |   |      |       |      |      |  |
|          |   |   | - |   |      |   |      |       |      |      |  |
|          |   |   |   |   |      |   |      |       |      |      |  |
|          |   |   |   |   |      |   |      |       |      |      |  |
|          |   |   | - | - |      | - |      | <br>- |      |      |  |
|          |   |   |   |   |      |   |      |       |      |      |  |
|          |   |   |   |   |      |   |      |       |      |      |  |
|          |   |   |   |   |      |   |      |       |      |      |  |
|          |   |   |   |   |      |   |      |       |      |      |  |

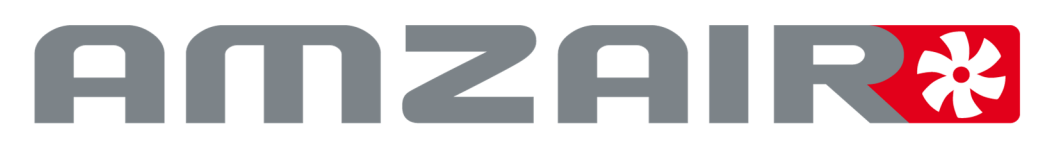

# monobloc premium heat pumps

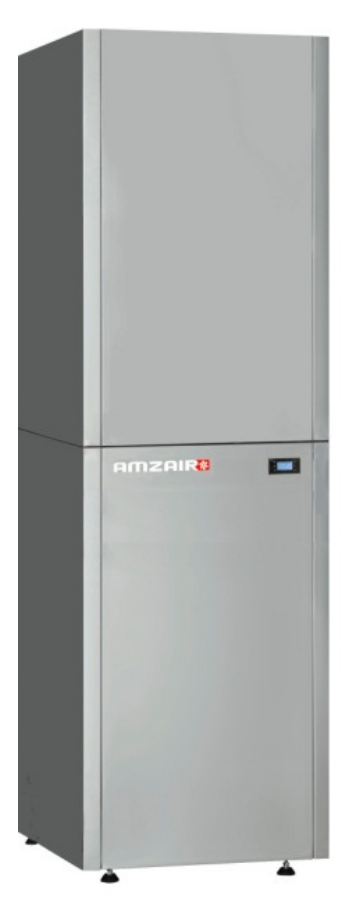

# **AMZAIR Industrie SAS**

Office, Factory, and show-room at 5 min from the Brest airport

ZI de Penhoat - 521, rue Gustave Eiffel - 29860 PLABENNEC (France)

www.amzair.eu - Tél : 33 (0)2 98 38 42 50 - Fax : 33 (0)2 98 38 42 54 - contact@amzair.eu